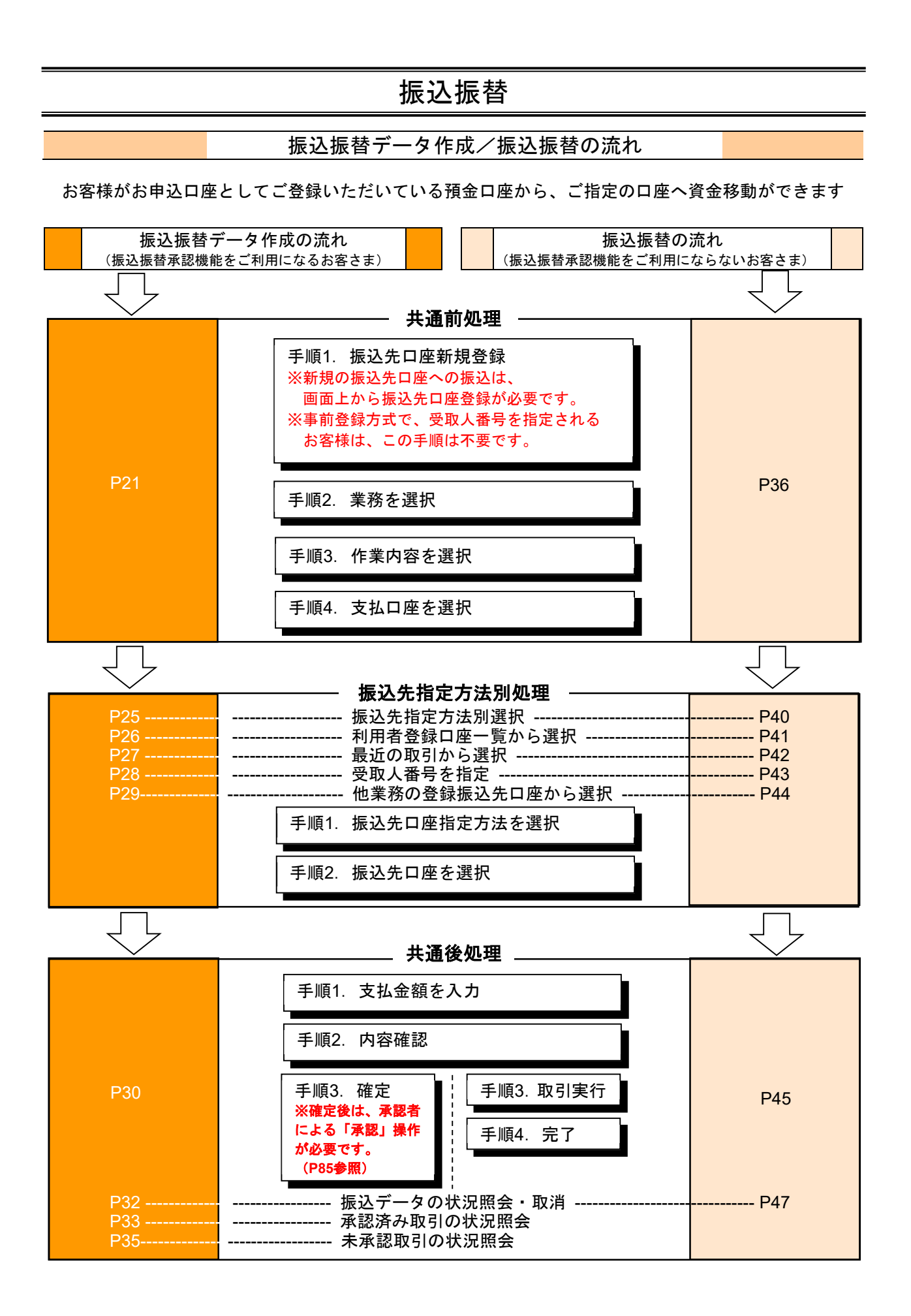

共通前処理

お客様がお申込口座としてご登録いただいている預金口座から、ご指定の口座へ資金移動ができます。 ※振込振替承認機能をご利用になるお客様向けの手順です。 振込振替承認機能をご利用にならないお客様はP36以降をご覧ください。

# ●振込振替・振込先口座新規登録

※新規の振込先口座への振込は、事前に画面上から振込先口座登録が必要です。※既に振込先口座登録をされているお客様や、事前登録方式で、受取人番号を指定されるお客様はP24以降をご覧ください。

#### 手順1-1 業務を選択

NCBビジネスダイレクトの「振込振替」メニューをクリックしてください。 続いて業務選択画面が表示されますので、「振込振替」ボタンをクリックしてください。

| 1 | 辰込振替  | 業務選択     | BSSK001                                        |          |
|---|-------|----------|------------------------------------------------|----------|
|   |       |          |                                                |          |
|   | 振込振替  | >        | 指定した口座から当日・予約の振込を行うことができます。                    | <br>振込振替 |
|   | 税金・各種 | 料金の払込み > | Pay-easy(ペイジー)マークが表示された税金・公共料金等の払込みを行うことができます。 |          |

# 手順1-2 作業内容を選択

作業内容選択画面が表示されますので、「振込先の管理」ボタンをクリックしてください。

| 振込振替           | 作業内容選択                                 |                                                                  | BFKF001 |
|----------------|----------------------------------------|------------------------------------------------------------------|---------|
| 取引の損           | 帥                                      |                                                                  |         |
| はじめての<br>登録済の新 | 編込先に都度指定方式の編込編構を行<br>込先へ都度指定方式の編込編構を行う | う場合は、一旦、「厳込先の管理」から厳込先の登録を行ってください。<br>場合は、こちらから操作ください。            |         |
| 振込デー           | 夕の新規作成                                 | > 振込振詰の取引(米認依頼あり)を開始できます。                                        |         |
| 作成中語           | 込データの修正・剤除                             | > 作成途中やエラーとなった取引を修正、崩除できます。                                      |         |
| 取引状派           | の照会                                    |                                                                  |         |
| 承認済み           | 取引の状況原会・取消                             | > 承認済み取引の組会や取り消しが可能です。                                           |         |
| 未承認取           | 弓の状況顧会                                 | 未承認取引の相会が可能です。                                                   |         |
| 承認待ち           | データの引戻し                                | > ご自身が依頼した取引の引戻しができます。                                           |         |
| 振込先の           | )管理                                    |                                                                  |         |
| はじめての          | 編込先に都度指定方式の編込編巻を行                      | う場合は、こちらから事前に厳込先の登録を行ってください。                                     |         |
| 振込先の           | 管理                                     | > 振込先の新規登録や、登録振込先の変要、崩除ができます。                                    |         |
| 振込先の           | グループ管理/ファイル登録                          | > 振込先グループの転焼登録や登録振込先グループの変更、削除ができます。<br>また、登録振込先の情報をファイルに出力できます。 |         |

|                                                                          |                                                                                                    |                                                           |             |         | 振込振替承認 | 忍機能を利用するは |
|--------------------------------------------------------------------------|----------------------------------------------------------------------------------------------------|-----------------------------------------------------------|-------------|---------|--------|-----------|
| 順1-3 振え                                                                  | したロ座新規登録                                                                                            | 渌                                                         |             |         |        |           |
| 込先一覧画面が                                                                  | 表示されますので、                                                                                           | 「 <b>新規登録」</b> ボ                                          | タンをクリ       | ックしてくフ  | ださい。   |           |
| 振替 振込先新規登録·                                                              | 変更・削除                                                                                               |                                                           |             | BFFK002 |        |           |
| 11 # <b></b> #1 #6/2                                                     |                                                                                                    |                                                           |             |         |        |           |
| 3) ムナビの新規登録を行う場合は、「                                                      | 新規登録」ボタンを押してください。                                                                                   |                                                           |             |         |        |           |
| 合振込先一覧を参照して振込振替                                                          | 先として新規登録を行う場合は、「参照登録へ                                                                               | \」ボタンを押してください。                                            |             |         |        | -         |
|                                                                          | ✔ 新規登録                                                                                              | A do Em Produ -                                           |             |         | 一新規登録  |           |
| 込先の変更・削除                                                                 |                                                                                                    |                                                           |             |         |        |           |
| 、変更・削除する振込先口                                                             | 座の絞り込み                                                                                              |                                                           |             | •       |        |           |
| り込み条件を入力の上、「絞り込<br>件を複数入力した場合、すべての                                       | み」ボタンを押してください。<br>条件を満たす振込先を一覧で表示します。                                                               |                                                           |             |         |        |           |
| 金融機關名                                                                    |                                                                                                    |                                                           |             |         |        |           |
|                                                                          |                                                                                                    |                                                           |             |         |        |           |
| 料目 口座番号                                                                  |                                                                                                    | :角数字7桁以内                                                  |             |         |        |           |
| 受取人名                                                                     |                                                                                                    |                                                           | 半角30文字以内    |         |        |           |
| 登録名                                                                      |                                                                                                    |                                                           | 全角30文字以内    | [半角可]   |        |           |
| グループ名                                                                    |                                                                                                    |                                                           |             |         |        |           |
|                                                                          |                                                                                                    |                                                           |             |         |        |           |
| 更新日                                                                      |                                                                                                    |                                                           |             |         |        |           |
|                                                                          | 0 #0hiλ#                                                                                            |                                                           |             |         |        |           |
| 将未利用できなくなる振込先を絞<br>利用できなくなった振込先を絞り<br>口座確認ができない振込先を絞り<br>「更新日」欄を指定することで、 | り込む場合は、「利用可否」欄で"経過期間中<br>込む場合は、「利用可否」欄で"店舗なし"を送<br>込む場合は、「利用可否」欄で"口屋名義不一<br>指定された日に"追加"または"変更"した振込券 | "を選択してください。<br>銀択してください。<br>致"を選択してください。<br>恋検索することができます。 |             |         |        |           |
| 込先の削除を行う場合は、対象の<br>込先の変更を行う場合は、対象の                                       | 振込先を選択の上、「削除」ボタンを押してく<br>振込先を選択の上、「変更」ボタンを押してく<br>全1件                                               | ください。<br>ください。                                            |             |         |        |           |
|                                                                          | 並び順: 登録名                                                                                            | ▼ 則頃 ▼                                                    | 表示件数: 25件 🔻 | 再表示     |        |           |
| 選択 登録名<br>選択 受取人名                                                        | 金融機關名<br>支店名                                                                                        | 料目 口座番号                                                   | 手数科         | 表示      |        |           |
| <ul> <li>〇〇不動産株式会社<br/>マルマルフト* ウウン(カ</li> </ul>                          | 西日本シティ銀行 (0190)                                                                                     | 普通                                                        | 当方負担        | 「詳細」    |        |           |
|                                                                          |                                                                                                    | / 変更                                                      |             | 印刷      |        |           |
|                                                                          |                                                                                                    |                                                           |             |         |        |           |
|                                                                          |                                                                                                    |                                                           |             |         |        |           |
|                                                                          | く 振込振替メニュー                                                                                          | ~                                                         |             |         |        |           |

#### 手順1-4 振込先情報入力

振込先情報入力画面が表示されます。振込先情報(下記の表を参照)を入力し、「ワンタイムパスワード」を入力後、 「**登録」**ボタンをクリックしてください。

| 振苔 振込先情報入力                |                                                                                         | BFFK003       |
|---------------------------|-----------------------------------------------------------------------------------------|---------------|
| 大術版を入力 登録売了               |                                                                                         |               |
| 「下の項目を入力の上、「登録」ボ          | タンを押してください。                                                                             |               |
| 設先情報                      |                                                                                         |               |
| 20002                     | 西日本シティ銀行 (0190) (Q 金融)                                                                  | <b>网名</b> 在城南 |
| 2358 <b>23</b>            | (Q \$5                                                                                  | 名之地堂          |
| RE CR44 83                | (株式 ▼) = =================================                                              |               |
| 受制人名 由行商は任意入力<br>使行商は必要入力 | 6(: 6(6)(5), (0<br>(6(20)), (0<br>(6(20)), (0)                                          | 2019          |
|                           | ○○不動産株式会社<br>余月20次3<br>件:○○島中県式会社                                                       | 振込先情報         |
| 国法メッセージ/<br>国法律理人名        |                                                                                         |               |
|                           | 門 半角部子11860内                                                                            |               |
|                           | <ul> <li>         5万角級(回訳第六金額)         5万角級(回訳第六金額)         月 半角数学4年20月     </li> </ul> |               |
|                           |                                                                                         |               |

| 入力項目  |                      | 入力内容                                             |
|-------|----------------------|--------------------------------------------------|
|       | 金融機関名 <mark>※</mark> | ・「文字ボタンによる入力」ボタンをクリックすると、文字ボタンで金融機関を検索することができます。 |
|       | 支店名 <mark>※</mark>   | ・「文字ボタンによる入力」ボタンをクリックすると、文字ボタンで支店を検索することができます。   |
|       | 科目 <mark>※</mark>    | ・科目(普通・当座・貯蓄・その他)を選択してください。                      |
|       | 口座番号 <mark>※</mark>  | ・半角数字7桁以内で入力してください。                              |
|       | 受取人名                 | ・半角 30 文字以内で入力してください。当行宛は任意項目となり、他行宛は必須項目となります。  |
| 振动失情報 | 登録名                  | ・全角 30 文字以内で入力してください。未入力の場合、受取人名が全角カナで登録されます。    |
|       | 振込メッセージ/             | ・振込メッセージは半角 20 文字以内で入力してください。                    |
|       | 振込依頼人名               | ・振込依頼人名は半角 20 桁以内で入力してください。                      |
|       | 登録支払金額               | ・半角数字 11 桁以内で入力してください。                           |
|       |                      | ※振込依頼データ作成時に初期表示されます。毎月決まった金額を支払う場合に便利です。        |
|       |                      | ・「当方負担」「先方負担(登録済み金額)」「先方負担(指定金額)」のいずれかを選択してください。 |
|       | 手数料                  | ・「先方負担(指定金額)」は半角数字 4 桁以内で入力してください。               |
|       |                      | ※ 月額無料サービスをご契約のお客様は表示されません。                      |
|       | 所属グループ               | 振込先をグループ登録する場合は、所属グループをリストから選択してください。            |

※ は必須入力項目です。

#### 手順1-5 振込先登録完了

振込先登録完了画面が表示されます。

ご確認後、「ホームへ」ボタンをクリックすると、「トップページ」画面へ戻ることができます。

| <b>最込振替</b> 振込先登録              | 完了                                                       | BFFK005 |
|--------------------------------|----------------------------------------------------------|---------|
| 振込先情報を入力 登録完了                  | •                                                        |         |
| 以下の内容で振込先を登録し<br>さらに振込先を登録する場合 | /走した。<br>1は、「振込先の追加登録へ」ボタンを押してください。                      |         |
| 振込先情報                          |                                                          |         |
| 全部期間名                          | 西日本シティ 銀行 (0190)                                         |         |
| 文亦名                            |                                                          |         |
| 料目 口注册号                        | 83.                                                      |         |
|                                | 343875*995(8                                             |         |
|                                | ○○不動量株式会社                                                |         |
|                                | -                                                        |         |
|                                | oFJ                                                      |         |
|                                | 当方負担                                                     |         |
|                                | -                                                        |         |
|                                | 100元の加加会部へ      )     (ホームへ ) ( 100元の通知会社会社 ) ( 100元 日本) |         |

# ●振込振替データ作成

お客様がお申込口座としてご登録いただいている預金口座から、ご指定の口座へ資金移動ができます。

#### 手順2 業務を選択

NCBビジネスダイレクトの「振込振替」メニューをクリックしてください。 続いて業務選択画面が表示されますので、「振込振替」ボタンをクリックしてください。

| 振込振替 | 業務選択          | BSSK001                                        |            |
|------|---------------|------------------------------------------------|------------|
| 振込振替 | د<br>۱        | - 指定した口座から当日・予約の振込を行うことができます。                  | └──── 振込振替 |
| 税金・名 | 4種料金の払込み スパンプ | Pay-easy(ペイジー)マークが表示された税金・公共料金等の払込みを行うことができます。 |            |

#### 手順3 作業内容を選択

作業内容選択画面が表示されますので、「振込データの新規作成」ボタンをクリックしてください。

| 振込振替 作業内容選択                             |                                                                      | BFKF001 |    |
|-----------------------------------------|----------------------------------------------------------------------|---------|----|
| 取引の開始                                   |                                                                      |         |    |
| はじめての振込先に都度指定方式の振行<br>登録済の振込先へ都度指定方式の振送 | S編巻を行う場合は、一旦、「編込先の管理」から編込先の登録を行ってください。<br>編巻を行う場合は、こちらから操作ください。      |         |    |
| 振込データの新規作成                              | > 振込振替の取引(承認依頼あり)を開始できます。                                            |         | 作月 |
| 作成中振込データの修正・削除                          | > 作成途中やエラーとなった取引を修正、削除できます。                                          |         |    |
| 取引状況の照会                                 |                                                                      |         |    |
| 承認済み取引の状況照会・取消                          | > 承認済み取引の懸会や取り消しが可能です。                                               |         |    |
| 未承認取引の状況照会                              | > 未承認取引の報会が可能です。                                                     |         |    |
| 承認待ちデータの引戻し                             | > ご自身が依頼した取引の引戻しができます。                                               |         |    |
| 振込先の管理                                  |                                                                      |         |    |
| はじめての振込先に都度指定方式の振                       | <b>3振替を行う場合は、こちらから事前に振込先の登録を行ってください。</b>                             |         |    |
| 振込先の管理                                  | > 振込先の新規登録や、登録振込先の変更、南除ができます。                                        |         |    |
| 振込先のグループ管理/ファイル                         | 登録 >> 振込先グループの新規登録や登録振込先グループの変更、削除ができます。<br>また、登録振込先の情報をファイルに出力できます。 |         |    |

- ※「承認待ちデータの引戻し」ボタンをクリックすると、ご自身が依頼した取引の引戻しができます。 なお、引戻しを行った取引は、修正して再度承認を依頼できます。(P93参照)
- ※「振込先の管理」ボタンをクリックすると、振込先の新規登録や、登録振込先の変更、削除が可能です。また、登録振込先の情報 をファイルに出力できます。

## 手順4 支払口座を選択

支払口座選択画面が表示されます。支払口座一覧から支払口座を選択し、「次へ」ボタンをクリックしてください。

| 振込振替 支払          | ムロ座選択                |           |                   |           | BFKF002   |        |
|------------------|----------------------|-----------|-------------------|-----------|-----------|--------|
| 支払口座を選択          | 振込先口座指定方法を選択 振込先口座を選 | 訳 🔪 支払金額を | 主入力 內容確認 〉 確定 〉   |           |           |        |
| 支払口座を選択の         | 上、「次へ」ボタンを押してください。   |           |                   |           |           |        |
| 支払口座一覧           |                      |           |                   |           |           |        |
|                  |                      | (代表口)     | 座を最上位に固定 並び順: 支店名 | ▼ 昇順 ▼ (再 | <b>表示</b> |        |
| 選択               | 支店名                  | 科目        | 口座番号              | 口座メモ      |           |        |
| •                |                      | 普通        | 代表                | 長口座       |           | 支払口座一覧 |
| ✓ 振込振替メニューへ 次へ > |                      |           |                   |           |           | [次へ]   |
|                  |                      |           |                   |           |           |        |

#### 振込先指定方法別処理

振込先を指定する方法は以下の4つからご選択ください。

\_\_\_\_\_

| 振込先指定方法            |                                                  |       |  |  |  |
|--------------------|--------------------------------------------------|-------|--|--|--|
| 1. 利用者登録口座一覧から選択   | 都度指定方式の振込先一覧から振込先を選択できます。振込先の管理で<br>振込先の登録が必要です。 | P26 へ |  |  |  |
| 2. 最近の取引から選択       | 最近の取引履歴から振込先を選択できます。                             | P27 へ |  |  |  |
| 3. 受取人番号を指定        | 受取人番号を入力して、新規に振込先を指定できます。                        | P28 へ |  |  |  |
| 4. 他業務の登録振込先口座から選択 | 総合振込、給与・賞与振込の登録振込先口座から振込先を選択できます。                | P29 へ |  |  |  |

※受取人番号・・・・資金移動(振込振替)サービス登録明細票に記載の番号です。

# 1. 利用者登録口座一覧から選択

※本手順はP25の続きです。

# 手順1 振込先口座指定方法を選択

| <u>場込傷替</u> 振込先口產指定方法選択                                                                                      | ⊪∞∞∞ 振込先口座指定方法選択画面が表示されますので、 |
|----------------------------------------------------------------------------------------------------|------------------------------|
| 文站口座を選択 國法先口座施定方法を選択 概込先口座を選択 文払金額を入力 内容確認 痛定                                                                | 「利用者登録口座一覧から選択」ボタンをクリックし     |
| 都度指定方式                                                                                                    |                              |
| 新辺振祥先口座一覧から選択 > 載度指定方式の振込先一覧から振込先を選択できます。                                                                    | 振込振替口座一覧から選択                 |
| 最近の取引から選択 > 最近の取引履歴から振込先を選択できます。                                                                             |                              |
| 総合振込先口庭一覧から選択 > 総合振込先一覧から振込先を選択できます。                                                                         |                              |
| 給与・貸与振込先口屋一覧から選択 > 給与・貸与振込先一覧から駆込先を選択できます。                                                                   |                              |
| 事前發録方式                                                                                                    |                              |
| 入会指定口座一覧から選択 > 「入会指定口座申込書」によりお手続きをされたお客さまは、受取人番号を入力して<br>先を指定できます。<br>回受取人番号とは、「入会指定口座申込書」にてお申込みいただいた3所の数字です | 、 版以                         |
| < 戻る                                                                                                    |                              |

## 手順2 振込先口座を選択

| 1113111日<br>111311日<br>1113111日<br>111311日<br>1113111日<br>1113111日<br>1113111日<br>1113111日<br>1113111日<br>1113111日<br>11131111<br>11131111<br>11131111<br>1113111<br>1113111<br>1113111<br>1113111<br>1113111<br>1113111<br>1113111<br>1113111<br>1113111<br>1113111<br>1115111<br>1115111<br>11 |                                                |
|----------------------------------------------------------------------------------------------------|------------------------------------------------|
|                                                                                                    | 都度指定方式振込先口座選択画面が表示されます。登録振込先                   |
| 御込売を満時のと、「次へ」ボタンを押してください。                                                                                                    | 一覧から振込先口座をチェックし、「 <b>次へ」</b> ボタンをクリック          |
| 第22月は一周に10行まで過程できます。                                                                                                    | してください。                                        |
| Q 銀込先口屋の放り込み 😑                                                                                                    |                                                |
| 校り込み廃併を入力の上、「説り込み」ボタンを押してください。<br>条件を確認入力した場合、すべての条件を満たす描込洗を一覧で表示します。                                                                                                    | - 「「「「」」」「「」」」」」」」「「」」」」「「」」」」」」」              |
| \$14932E                                                                                                    |                                                |
| 208                                                                                                    | 「較り込み」ホタンをクリックすると、条件を満たした登録                    |
| 4日 日生年9 ▼                                                                                                    | 済みの口座を表示することができます。                             |
| 58.48 ¥8.05776/N                                                                                                    | •「詳細」ボタンをクリックすると、振込先の詳細が表示され                   |
| <u>##2</u> 金角30次字运内[#角可]                                                                                                    |                                                |
| 9x-7a                                                                                                    |                                                |
| 8/8/16                                                                                                    | ・振込先口座は一度に10件まで選択可能です。複数の振込先口座                 |
| Q 1202か                                                                                                    | を選択した場合は、連続して振込操作が可能です。                        |
| ※利用できなくなった販込売を扱う込む場合は、「利用可否」欄で「各級なし」を選択してください。 ※口層機能ができない振込売を扱う込む場合は、「利用可否」欄で「口層名賞不一致」を選択してください。                                                                                                    |                                                |
| 登録編込先一覧                                                                                                    | ※以下の場合は、お振込先に新しい口座情報を確認いただき、                   |
|                                                                                                    | 「振込先の管理」の「振込先の変更」から変更手続きをお願い                   |
|                                                                                                    | いたします。                                         |
|                                                                                                    | 「 <b>「店舗か」」</b> と去色主テキねている振込生け、全動機関またけ         |
| C (F)3(09)/(8 丸(5)(22))     Bl#表彰     NTデーク語行(9994)     Bl# 先方角目     T デーク語行(9994)     Bl# 先方角目     T デーク語行(9994)                                                                                                    |                                                |
| 300/97(1 Bints (001)     (1 Bints (001)     (1                                                                                                    | 店舗の廃止により、選択することかできません。                         |
| Initial-step         NTTF-95819 (9990)         Bit         B/7903         Bit           SO(0)57/(0         BitMidD(0: (011))         Bit         B/7903         Bit                                                                                                    | └── <b>」    ・「経過期間中」</b> と黄色表示されている振込先は、金融機関また |
| デンガイドウブドウガン (力)         (日本田市)-<br>田田(*737*75(2)         日本         見力発信<br>(日本田市)-<br>(日本田市)-<br>(日本田市)-         日本         見力発信<br>(日本田市)-<br>(日本田市)-           デンガイドウブドウガン (力)         日本         日本         日本         日本         日本                                                                                                    | は店舗の廃止により、将来的に選択できなくなります。                      |
|                                                                                                    |                                                |
| C 104-5M C 1 2 3 4 5 6 7 8 9 10     S 104-5M S     S                                                                                                    |                                                |
| 【倉鉢振込売一塚に飯込み売がない場合】<br>新たな描込先に振込む場合は、あらかじめ「飯込先の留理」より振込先の登録を行ってください。                                                                                                    |                                                |
| 振込先を追加する際、登録されている支払合額をコピーして使用するか選択してください。                                                                                                    | ※ 全球されている文払金額をコローして使用する場合は、                    |
| ・ 重建文を出版を使用する ・ ・ ・ ・ ・ ・ ・ ・ ・ ・ ・ ・ ・ ・ ・ ・ ・ ・ ・                                                                                                    | <b>  登録支払金額を使用する」</b> を選択してください。               |
| 「泉田県の人手生」「日本にし」「川東田時時」が売用された場合」<br>「高泉川」「南京都時から京都られている新潟市は、金田県都市たは高泉の廃止により、新山することができない。<br>または、中時にある下すなくなります。                                                                                                    |                                                |
| お知込先に、新しい口屋得料をご確認いただき、「知込先の質問」の「知込先の変更」から変更手続きをお願いいたします。                                                                                                    |                                                |
| < Rø — — — — — — — — — — — — — — — — — —                                                                                                    |                                                |

⇒P30へお進みください。

# 2. 最近の取引から選択

※本手順はP25の続きです。

## 手順1 振込先口座指定方法を選択

振込先口座指定方法選択画面が表示されますので、「最近の取引から選択」ボタンをクリックしてください。

| 振込振替 振込先口座指定方法選択     | 1                                                                                               | BFKF003 |
|----------------------|-------------------------------------------------------------------------------------------------|---------|
| 支払口座を選択 病込先口座指定方法を選択 | 國达先口庫を選択  文払金額を入力  内容確認  確定 🔪                                                                   |         |
| 都度指定方式               |                                                                                                 |         |
| 振込振替先口座一覧から選択        | > 都度指定方式の振込先一覧から振込先を選択できます。                                                                     |         |
| 最近の取引から選択            | > 最近の取引履歴から振込先を選択できます。                                                                          |         |
| 総合振込先口座一覧から選択        | > 総合振込先一覧から振込先を選択できます。                                                                          |         |
| 給与・貸与振込先口座一覧から選択     | > 給与・買与振込先一覧から振込先を選択できます。                                                                       |         |
| 事前登録方式               |                                                                                                 |         |
| 入金指定口座一覧から選択         | 「入金加定口屋中込書」によりお手続きをされたお客さまは、受助人番号を入力して、<br>先を加定できます。<br>※受助人番号とは、「入金加定口屋中込書」にてお申込みいただいた3桁の数字です。 | EL.     |
|                      | < <b>⋉</b> る                                                                                    |         |

## 手順2 振込先口座を選択

過去振込先口座選択画面が表示されます。最近20件の振込先から振込先口座をチェックし、「次へ」ボタンをクリック してください。

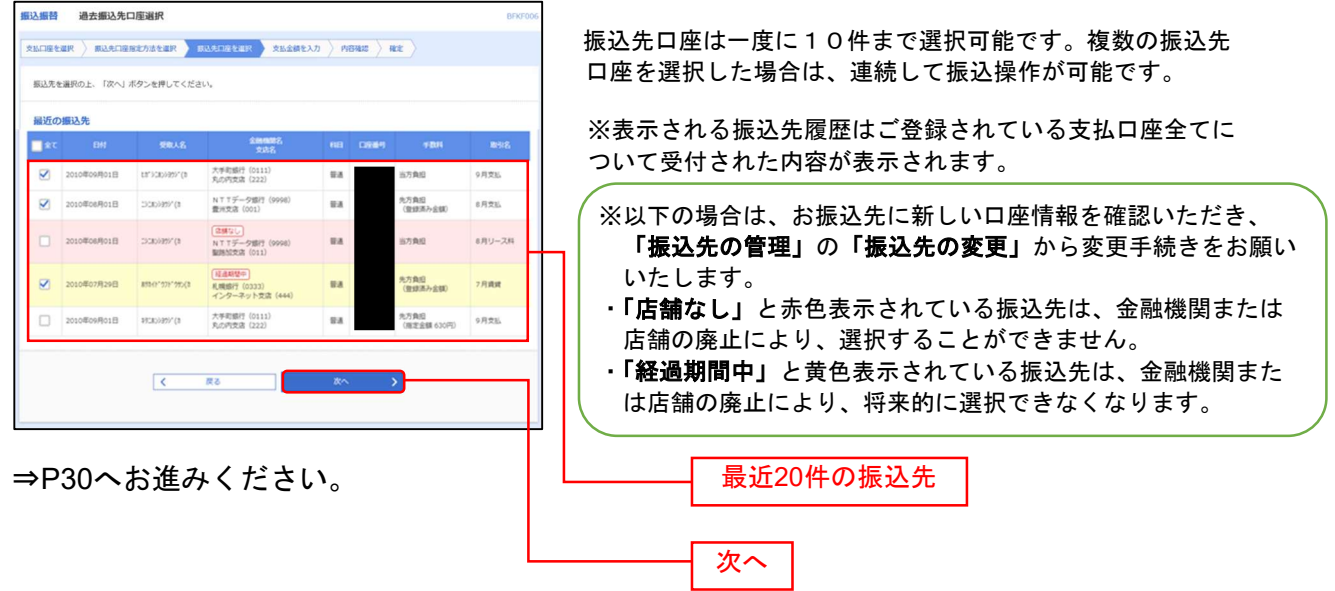

# 3. 受取人番号を指定

※本手順はP25の続きです。

## 手順1 振込先口座指定方法を選択

振込先口座指定方法選択画面が表示されますので、「入金指定口座一覧から選択」ボタンをクリックしてください。

| 振込振替 振込先口座指定方法選択     | BFKF003                                                                                           |  |
|----------------------|---------------------------------------------------------------------------------------------------|--|
| 支払口庫を選択 標込先口庫指定方法を選択 | 1833先口座全道区 👌 文弘金橋を入力 〉 内容確認 🍐 確定 〉                                                                |  |
| 都度指定方式               |                                                                                                   |  |
| 振込振替先口座一覧から選択        | > 都仮指述方式の振込先一覧から振込先を選択できます。                                                                       |  |
| 最近の取引から選択            | > 最近の取引履歴から振込先を選択できます。                                                                            |  |
| 総合振込先口座一覧から選択        | > 総合振込先一覧から振込先を選択できます。                                                                            |  |
| 給与・賞与振込先口座一覧から選択     | > 給与・員与振込先一覧から振込先を選択できます。                                                                         |  |
| 事前登録方式               |                                                                                                   |  |
| 入金指定口座一覧から選択         | 「入金指定口座中込書」によりお手続きをされたお客さまは、受取人番号を入力して、振込<br>先を指定できます。<br>※受取人番号とは、「入金指定口座中込書」にてお申込みいただいた3桁の数字です。 |  |
|                      | ( 戻る                                                                                              |  |

# 手順2 振込先口座を入力

受取人番号入力画面が表示されます。「受取人番号」3桁を入力し、「次へ」ボタンをクリックしてください。

| 振込振替 受取人番号入力     |                                                                             | BFKF008 |
|------------------|-----------------------------------------------------------------------------|---------|
| 支払口座を選択 振込先口座指定方 | 法を選択 標込先口座を選択 支払金額を入力 内容確認 確定                                               |         |
| 受取人番号を入力の上、「次へ」オ | ペタンを押してください。                                                                |         |
| 受取人番号            |                                                                             |         |
| 受取人番号 必須         | 123<br>王魚数字3桁<br>「資金移動(振込・振替)サービス登録明編票」に記載の<br>受取人番号(#で囲まれた3桁の数字)を入力してください。 | 受取人番号   |
|                  | く 戻る 次へ 入                                                                   |         |

⇒P30へお進みください。

## 4. 他業務の登録振込先口座から選択

※本手順はP25の続きです。

#### 手順1 振込先口座指定方法を選択

| 这振替 振込先口座指定方法選択     |     | BFKF003                                                                                           |  |
|---------------------|-----|---------------------------------------------------------------------------------------------------|--|
| 松口座を選択 振込先口座指定方法を選択 | Bil | 先口服を選択  文私金額を入力  内容確認 🤇 確定                                                                        |  |
| 都度指定方式              |     |                                                                                                   |  |
| 振込振替先口座一覧から選択       | >   | 都度指定方式の振込先一覧から振込先を選択できます。                                                                         |  |
| 最近の取引から選択           | >   | 最近の取引履歴から振込先を選択できます。                                                                              |  |
| 総合振込先口座一覧から選択       | >   | 総合振込先一戦から振込先を選択できます。                                                                              |  |
| 給与・賞与振込先口座一覧から選択    | >   | 給与・貿与振込先一競から振込先を選択できます。                                                                           |  |
| 事前登録方式              |     |                                                                                                   |  |
| 入金指定口座一覧から選択        | >   | 「入金脂定口庫中込書」によりお手続きをされたお客さまは、受取人番号を入力して、振込<br>先を指定できます。<br>※受取人番号とは、「入金脂定口症中込書」にてお申込みいただいた3所の数字です。 |  |
|                     |     | ✓ 戻る                                                                                              |  |
|                     |     |                                                                                                   |  |

振込先口座指定方法選択画面が表示されますので、「総 合振込先口座一覧から選択」「給与・賞与振込先口座一 覧から選択」のいずれかのボタンをクリックしてくだ さい。

総合振込先口座一覧から選択 給与・賞与振込先口座一覧から選択

## 手順2 振込先口座を選択

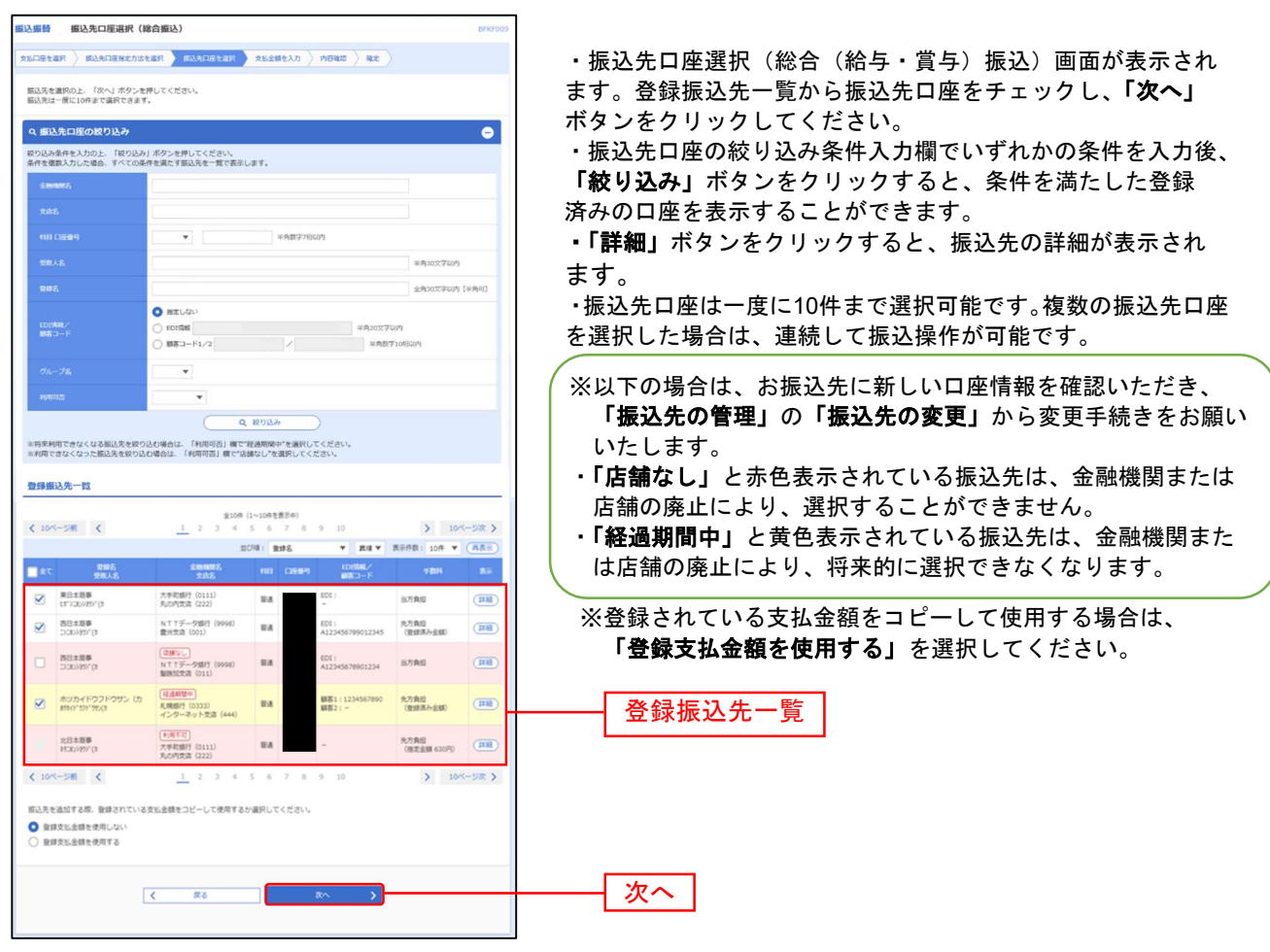

⇒P30へお進みください。

#### 共通後処理

## 手順1 支払金額を入力

| ELLER 文仏会記入力     ENUTL     ELLERER SLACHERE BLACKERE STUDIES     ELLERER SLACHERER STUDIES     ELLERER SLACHERER STUDIES     ELLERER SLACHERER SLACHERER STUDIES     ELLERER SLACHERER SLACHERER SLACHERER     ELLERER SLACHERER SLACHERER SLACHERER     ELLERER SLACHERER SLACHERER SLACHERER     ELLERER SLACHERER SLACHERER SLACHERER     ELLERER SLACHERER SLACHERER SLACHERER     ELLERER SLACHERER SLACHERER SLACHERER     ELLERER SLACHERER SLACHERER SLACHERER SLACHERER     ELLERER SLACHERER SLACHERER SLACHERER SLACHERER SLACHERER     ELLERER SLACHERER SLACHER SL | 支払金額入力画<br>数料」(任意で<br>入力し、 <b>「次へ</b> 」 | 回面が表示されます。「振込指定日」「支払金額」「手<br>「取引名」「振込メッセージ/振込依頼人名」)を<br>」ボタンをクリックしてください。 |
|----------------------------------------------------------------------------------------------------|-----------------------------------------|--------------------------------------------------------------------------|
| 細込備定日·取引名                                                                                                    |                                         |                                                                          |
| 注)予約取いの原因原料を使やけった場合は、原込法定目の承認業計までも、原込具金をお支払い加しご準備くたさい。<br>注)ワンタイムパスワードの利用目記豊かを行った方で、かつ風込施林の「当日取いを添める」権限がある方のみ、当日の日村気定が可能です。                                                                                                    |                                         | ※「 <b>カレンダー」</b> ボダンをクリックすると、振込指                                         |
| BASSED 2021/06/15 C                                                                                                    | ┝━━━━┥ 振込指定日                            | 定日を設定することかできます                                                           |
| Kett.     金丸105790年(148年)     金丸105790年(148年)     のヤ目15月20月14月14日 - 日田・秋日の知込振塾において、「当日報い」となるからかは、                                                                                                    |                                         | ※取引名の入力は注音が必要です 取引名が未入力                                                  |
| 受知能行の「全体システムの準約特徴に大」へのがな状況や受取人口等の状態により異なります。<br>単土線・日端・税日を取立日とした、予約届込まできません。                                                                                                    |                                         |                                                                          |
|                                                                                                    |                                         |                                                                          |
| HLステンプキロFDUがで、無体の「CMALOLOS ALMONGAS SHOTALING、ZAUSHITELS。<br>(一部が森内のななんございな手ので、FDLくは、目前大会しべくつき回転は手数内へからそご参加(ださい。)<br>「仮込振動」をご利用いただく場合は「当力負担」をご置的いただくことにより「同一支店あて」扱いとなり、振込手数料が無料となります。                                                                                                    |                                         |                                                                          |
| (第三年) ¥ 新馬 ¥ 28位 : 1813年 (第三年)                                                                                                    |                                         | ※振込先一覧から明細の「削除」ボタンをクリック                                                  |
| ■102名 主体和加減 H日 文1.d 和 (中) 予数4(中) 月日スクリビージ<br>気効人名 334名 口記事件(中和日11月10月) (中和日11月1日) (中和日214月))<br>(中和日214月)                                                                                                    |                                         | オスと該当の明細を削除することができます                                                     |
| ○ 古方発信         ○ 古方発信         ○ 山ンドウェージ                                                                                                    |                                         |                                                                          |
| COLORENT 20107 7 1017     COLOR ( 1000)     COLOR ( 1000)   | ──── 手数料                                | ※事前登録方式で「受取人番号を指定」を選択され                                                  |
| 2./ 貴田(特定会部)を現代された場合。<br>時期で三時時の全部時に入りてくだか)                                                                                                    |                                         | た場合は「毛物料・先方角田(谷緑済み全翅)」け                                                  |
|                                                                                                    |                                         | 選択出来主任人                                                                  |
|                                                                                                    |                                         |                                                                          |
| x~ _∧5                                                                                                    | ┝━━━┥ 次へ │                              | ※月額無料サービスをご契約のお客様は、「手数料・                                                 |
|                                                                                                    |                                         | 先方負担」が表示されません。                                                           |
|                                                                                                    |                                         |                                                                          |

※「振込先の追加」ボタンをクリックすると振込先を追加することができます。

※「クリア」ボタンをクリックすると、入力項目を未入力状態に更新することができます。

#### 手順2 内容確認

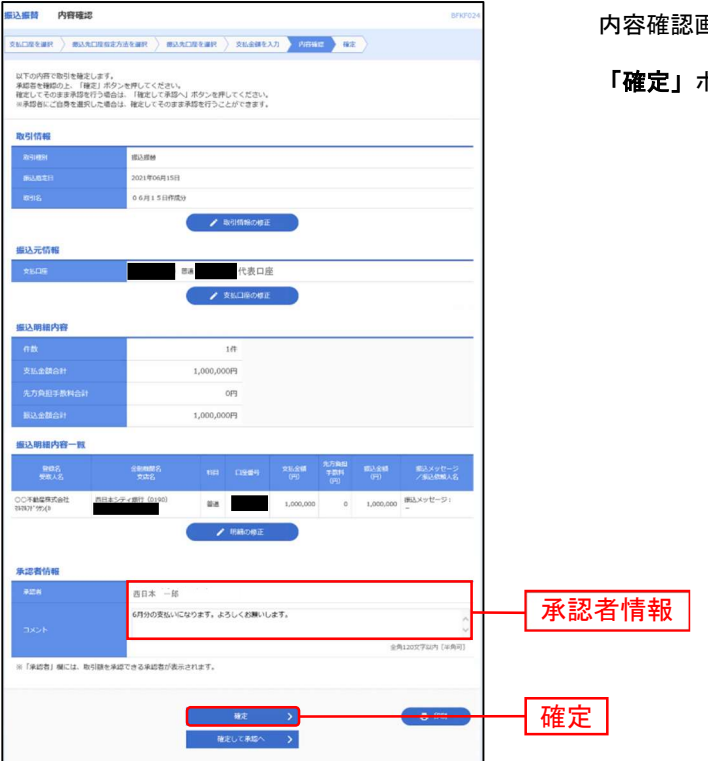

内容確認画面が表示されます。「承認者」を選択し、

「確定」ボタンをクリックしてください。

※承認者へのメッセージとして、任意で「コメント」を入力することができます。

※「取引情報の修正」ボタンをクリックすると、取引情報を修正することができます。

※「支払口座の修正」ボタンをクリックすると、支払口座を修正することができます。

- ※「明細の修正」ボタンをクリックすると、支払金額入力画面にて、明細を修正することができます。
- ※承認権限のあるユーザで、自身を承認者として設定した場合、「確定して承認へ」ボタンをクリックすると、続けて振込データの 承認を行うことができます。
- ※「印刷」ボタンをクリックすると、印刷用 PDF ファイルが表示されます。

#### 手順3 確定

振込振替 承認依頼確定結果 BFKF025 支払口屋を選択 👌 振込先口座指定方法を選択 👌 振込先口座を選択 👌 支払金額を入力 👌 内容確認 🛛 荷定 以下の内容で取引を確定しました。 引さ統き同一支払口屋で振込価値の取引を行う場合は、「同一口屋から振込振替」ボタンを押してください。 取引情報 振込振替 2021年06月15日 06月15日作成分 振込元情報 普通代表口座 振込明細内容 1件 確定結果 1,000,000円 0円 1,000,000円 振込明細内容一覧 型錄名 受取人名 金融機関名 支店名 西日本シティ銀行 (0190) 0 1,000,000 振込メッセージ: 210615000000117 〇〇不動産株式会社 マポマポッサン(か 普通 1,000,000 承認者情報 西日本 一郎 承認期限日 2021年06月15日 6月分の支払いになります。よろしくお願いします。 同一口座から振込振替 > 🖶 印刷 ホームへ
 振込振替メニューへ

承認依頼確定結果画面が表示されますので、確定結果をご確認ください。

※ご依頼の内容は、振込振替作業内容選択画面の「振込データの状況照会・取消」のボタンから確認することができます。(P32参照) ※「同一口座から振込振替」ボタンをクリックすると、同一口座から振込振替の取引を連続して行うことができます。 ※「印刷」ボタンをクリックすると、印刷用 PDF ファイルが表示されます。

#### ※確定後は、承認者による「承認」操作が必要です。(P86参照)

# ● 振込データの状況照会・取消

過去に行った取引の状況照会や、予約中取引の取消が可能です。

## 手順1 業務を選択

| 务进行    |                 | BSSK001                                            |
|--------|-----------------|----------------------------------------------------|
|        | >               | 指定した口屋から当日・予約の振込を行うことができます。                        |
| 1011込み | >               | Pay-easy(ペイジー)マークが表示された税金・公共料金等の払込みを行うことができま<br>す。 |
|        | man<br>malilizみ | 2011<br>2011<br>22み<br>>                           |

 NCBビジネスダイレクトの「振込振替」メニューをクリック してください。
 続いて業務選択画面が表示されますので、「振込振替」 ボタンをクリックしてください。

#### 振込振替

ご依頼いただいた振込振替取引一覧から、照会日を含めて
 31日分の詳細内容の確認や予約取消を行うことができます。
 ※取消可能時限は振込指定日の前日23時59分までです。

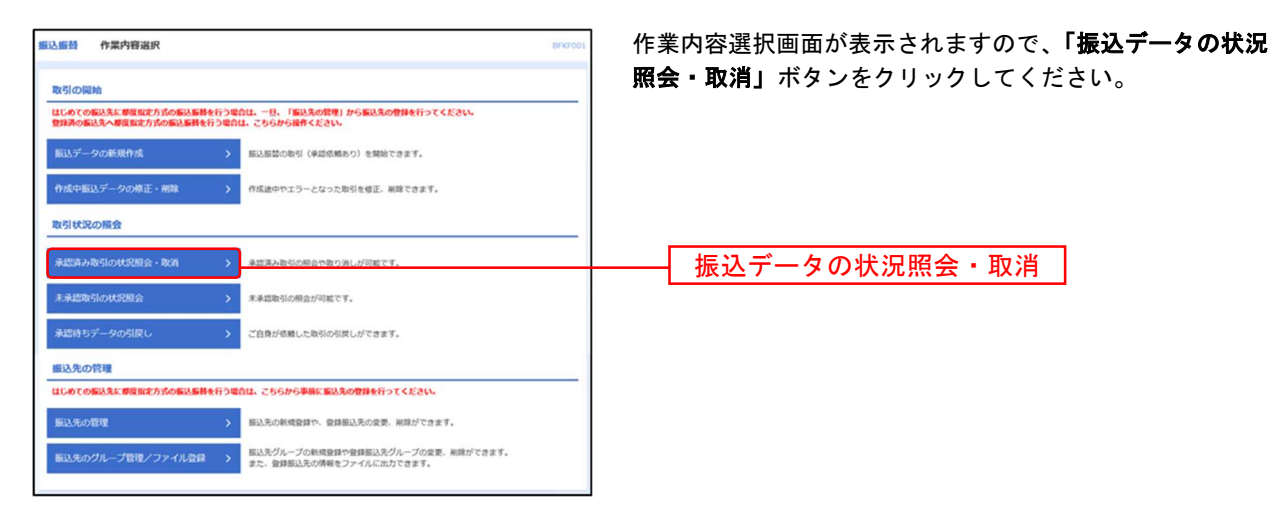

## 手順2 作業内容を選択

#### - 承 認 済 み 取 引 の 状 況 照 会 -

※本手順はP31の続きです。

#### 手順1 取引を選択

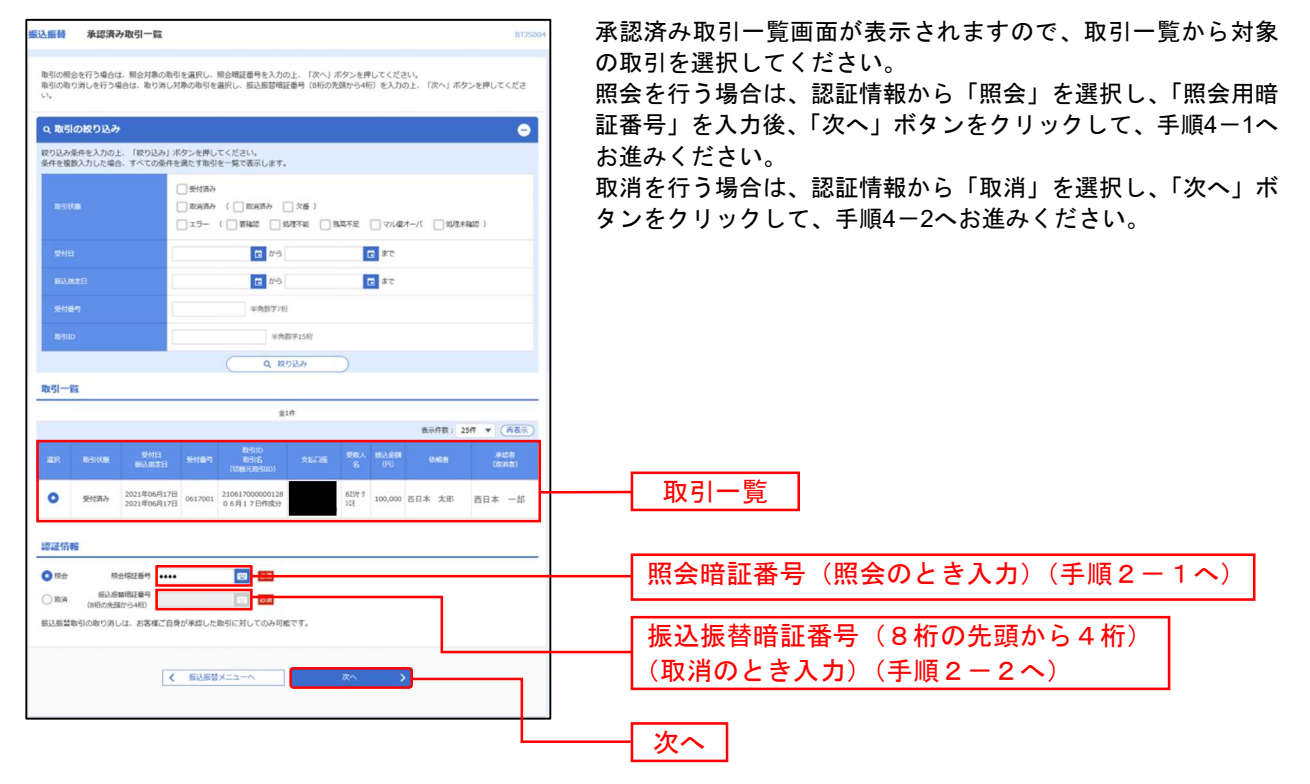

#### 手順2-1 承認済み取引の照会結果

| BLAND REIGHT   | ( <b>國会議業</b> (812002 | 承認済み取引照会結果画面が表示されますので、取引照会結果<br>をご確認ください。      |
|----------------|-----------------------|------------------------------------------------|
| ご旅走の取引の展会結果です。 |                       |                                                |
| 取引信報           |                       |                                                |
| 200            | 210817000000128       |                                                |
| 2129           | 0617001               |                                                |
| 109(23)        | 16a)                  |                                                |
| 856            | 06月17日何政分             |                                                |
| Bib×yセージ       | -                     |                                                |
| 蝦込元情報          |                       |                                                |
| 2002           | #a 代表口座               |                                                |
| 服込先口座          |                       |                                                |
| ELAS-SHARE     | 西日本シティ線行 (0190)       |                                                |
| 653.8.CH       |                       |                                                |
| 498.A.2.       |                       |                                                |
| lande S.       |                       |                                                |
| 振込金額           |                       |                                                |
| 63.28          | 100,000               |                                                |
| 803 (100)      | 1109                  |                                                |
| 107Attest      | 100,110日              |                                                |
| 依赖者情報          |                       |                                                |
| CHIN           | 西日本 太郎                |                                                |
| esta           | 2021@00Fi17B          |                                                |
| 承認費情報          |                       |                                                |
| #458 (108)     | 西日本 一部 (94230)        |                                                |
| AND AND I      | 2021年06月17日           |                                                |
| ALCON          | 2021#06月17日1685339    |                                                |
| ax56           | *                     |                                                |
|                |                       | ※ <b>「印刷」</b> ボタンをクリックすると、印刷用 PDF ファイルが表示されます。 |

|                                                                                                    |                              |                      | 振込振替承認機能を利用する場合  |   |
|----------------------------------------------------------------------------------------------------|------------------------------|----------------------|------------------|---|
| 手順2-2                                                                                                    | 承認済み取引の取消                    |                      | •                |   |
| J //// -                                                                                                    |                              |                      |                  |   |
| <u>振込振器</u> 承認済み取引取                                                                                                    | 四内容確認 8735006                | ① 承認済み取引取消内容研        | 寉認画面が表示されます。取消内容 | を |
| REPORT ADDRESS                                                                                                    | <b>RT</b>                    | ご確認のうえ、「 <b>実行</b> 」 | ボタンをクリックしてください。  |   |
| ▲ 振込気増は 7月 2日扱いです                                                                                                    |                              |                      |                  |   |
| 以下の銀込信頼を取り消します。<br>内容を確認の上、「実行」ボタン                                                                                                    | を押してください。                    |                      |                  |   |
| 取引信報                                                                                                    |                              |                      |                  |   |
| 850                                                                                                    | 2106180303000033             |                      |                  |   |
| SH(BP)                                                                                                    | 0618002                      |                      |                  |   |
| 89.20                                                                                                    | #LL                          |                      |                  |   |
| EH:                                                                                                    | 第支目 07月02日                   |                      |                  |   |
| 89.5                                                                                                    | 06月18日作成33                   |                      |                  |   |
| BXXYC-2                                                                                                    | 1                            |                      |                  |   |
| 服込元情報                                                                                                    |                              |                      |                  |   |
| \$1.11£                                                                                                    | 代表口座                         |                      |                  |   |
| 振込先口座                                                                                                    |                              |                      |                  |   |
| 80.5±893                                                                                                    | 西日本シティ編行 (0190)              |                      |                  |   |
| BAADS                                                                                                    |                              |                      |                  |   |
| #BAS                                                                                                    | 6100 TOTE                    |                      |                  |   |
| 8425,                                                                                                    | t                            |                      |                  |   |
| 銀込金額                                                                                                    |                              | 取当由家                 |                  |   |
| 83.28                                                                                                    | 100,000                      | 以用内谷                 |                  |   |
| 80.401                                                                                                    | 1109                         |                      |                  |   |
| 118601684                                                                                                    | 100,1109                     |                      |                  |   |
| 依赖者值報                                                                                                    |                              |                      |                  |   |
| 10.00.00                                                                                                    | 西日本 太郎                       |                      |                  |   |
| 40000                                                                                                    | 2021#06/[188                 |                      |                  |   |
| 承認者值報                                                                                                    |                              |                      |                  |   |
| #1045 (1045)                                                                                                    | 西日本 一般 (94230)               |                      |                  |   |
| #40MME1                                                                                                    | 2021#077/028                 |                      |                  |   |
| 94253H                                                                                                    | 2021年06月18日 1282209          |                      |                  |   |
| and the second second sec | 7月2日支払い分です。確認よろしくお願いいたします。 へ |                      |                  |   |
| 1004                                                                                                    | 金商120文字以内[13南可]              |                      |                  |   |
|                                                                                                    |                              |                      |                  |   |
|                                                                                                    |                              | 中位                   |                  |   |
|                                                                                                    | KG                           |                      |                  |   |
|                                                                                                    |                              |                      |                  |   |

※「印刷」ボタンをクリックすると、印刷用 PDF ファイルが表示されます。

| 振込振替 承       | 認済み取引取消結果                                                                                                    | BT35007 | (2) | 承認済み取引取消結果画面が表示されますので、取消結果を |
|--------------|----------------------------------------------------------------------------------------------------|---------|-----|-----------------------------|
| Release > A  | <b>此取为符合地址</b>                                                                                                    |         | 0   | ご確認ください。                    |
| ▲ご和定の展       | 記念期を取消しました。                                                                                                    |         |     |                             |
| 以下、受付番号0     | <b>6618002器</b> の依頼を取り消しました。                                                                                                    |         |     |                             |
| 取引情報         |                                                                                                    |         |     |                             |
| 8HID         | 210618000000033                                                                                                    |         |     |                             |
| -            | 0618002                                                                                                    |         |     |                             |
|              | <b>8</b> 52                                                                                                    |         |     |                             |
|              | 804                                                                                                    |         |     |                             |
|              | 06月18日作用分                                                                                                    |         |     |                             |
|              |                                                                                                    |         |     |                             |
| 擺込元情報        |                                                                                                    |         |     |                             |
| <b>ANCIE</b> | 章道: 代表口座                                                                                                    |         |     |                             |
| 振込先口座        |                                                                                                    |         |     |                             |
| #2.5.2 mm    | 西日本シティ銀行 (0190)                                                                                                    |         |     | 而当然里                        |
|              |                                                                                                    |         |     | <b>坎</b> //·帕木              |
| -            |                                                                                                    |         |     |                             |
|              | and the second second se |         |     |                             |
| 振込金額         |                                                                                                    |         |     |                             |
| 153.24       | 100,000/9                                                                                                    |         |     |                             |
|              | 110(9)                                                                                                    |         |     |                             |
|              | 100,110년                                                                                                    |         |     |                             |
| 依赖者情報        |                                                                                                    |         |     |                             |
|              | 西日本 太郎                                                                                                    |         |     |                             |
|              | 2021年05月18日                                                                                                    |         |     |                             |
| 承認者情報        |                                                                                                    |         |     |                             |
| (833) BOAR   | 西日本 — 約 (#22119)                                                                                                    |         |     |                             |
| #15483E      | 2021年07月02日                                                                                                    |         |     |                             |
| *200         | 2021年06月18日 12時20分                                                                                                    |         |     |                             |
| EXC F        | <b>7月2日支払い分です。確認よろしくお師にゃべたします。</b>                                                                                                    |         |     |                             |
|              |                                                                                                    |         |     |                             |
|              |                                                                                                    | 69.84   |     |                             |
|              | N METERS X MOLTHES                                                                                                    |         |     |                             |
|              |                                                                                                    |         |     |                             |

※「印刷」ボタンをクリックすると、印刷用 PDF ファイルが表示されます。

未承認取引の状況照会

※本手順はP32の続きです。

\_

## 手順1 取引を選択

| 取引を選択         取会就業           販会する取引を選択の上、「販会」ボター |                                                           | 取引を選択し、 <b>「照会」</b> ボタンをクリックしてください。  |
|--------------------------------------------------|-----------------------------------------------------------|--------------------------------------|
| 際会する取引を選択の上、「照会」ボタ                               |                                                           |                                      |
|                                                  | ンを押してください。                                                |                                      |
| 9、 扇会する取引の絞り込み                                   | e                                                         |                                      |
| 設り込み条件を入力の上、「設り込み」;<br>条件を連款入力した場合、すべての条件        | ボタンを押してください。<br>を属です取引を一覧で表示します。                          | 絞り込み条件入力欄でいずれかの条件を入力後、 <b>「絞り込み」</b> |
| REFILES                                          | _ ⊕⊡+5 (92283)22283)<br>42295<br>42285                    | タンをクリックすると、条件を満たした取引を表示すること<br>できます。 |
| *KOWINE                                          | 5 #5 5 #5                                                 |                                      |
| Refile                                           | 年內部平1587                                                  |                                      |
|                                                  | Q 100320                                                  |                                      |
| 取引一覧                                             |                                                           |                                      |
|                                                  | 全3件                                                       |                                      |
|                                                  | 日本語(1) (1) (1) (1) (1) (1) (1) (1) (1) (1)                |                                      |
| ● <sup>沸設時</sup> 2021年06月21日 20                  | 21年06月21日 21861500000117 時初7/97 0 5,000,000 百日本 太郎 西日本 一郎 |                                      |
| 〇 <sup>美設會</sup> 2021年06月22日 20                  | 21年06月22日 210617000000425 61% 少江 100,000 西日本 太郎 西日本 一郎    | ——— 取引一覧                             |
| 〇 夏度済<br>み 2021年06月23日 20                        | 21年06月23日 210617000000432 61资 %1t 100,000 西日本 太郎 西日本 一郎   |                                      |

手順2 照会結果

| ····································· | 照会結果                     | 8725003      | 未承認取引照会結果画 |
|---------------------------------------|--------------------------|--------------|------------|
| RSIEER DOME                           |                          |              | ご確認ください。   |
| ご指定の取引の報会結果です                         | T                        |              |            |
| 取引情報                                  |                          |              |            |
| an-tricken                            | 课题项号                     |              |            |
| 8300                                  | 21061300000117           |              |            |
| 004012EE                              | 2021年06月21日              |              |            |
| 8916                                  | 06月21日作取分                |              |            |
| mil.xott-S                            | -                        |              |            |
| 振込元情報                                 |                          |              |            |
| ×6009                                 | <i>新進</i> 代表口座           |              |            |
| 握込先口崖                                 |                          |              |            |
| 63.A.28880                            | 雨日本シティ銀行 (0190)          |              |            |
| 863.AC18                              | 9-A                      |              |            |
| SRAS                                  | 3678291*9952(8           |              |            |
| 982                                   | 00不動業務式会社                |              |            |
| 振込金額                                  |                          |              |            |
| 大社会員                                  | 1,000,000[4]             |              |            |
| 依赖者情報                                 |                          |              |            |
| 6.0 H                                 | 西日本 太郎                   |              |            |
| 60681                                 | 2021年06月18日              |              |            |
| 承認者情報                                 |                          |              |            |
| #228 (HB)                             | 西日本 一郎 ) (未利約)           |              |            |
| *4070181B                             | 2021年06月21日              |              |            |
|                                       | 6月分の支払いになります。よろしくお願いします。 |              |            |
|                                       |                          |              |            |
|                                       | < #5<br>< #~L^           | <del>0</del> |            |
|                                       |                          |              |            |

未承認取引照会結果画面が表示されますので、照会結果を ご確認ください。

※「印刷」ボタンをクリックすると、印刷用 PDF ファイルが表示されます。

#### 共通前処理

お客様がお申込口座としてご登録いただいている預金口座から、ご指定の口座へ資金移動ができます。 ※振込振替承認機能をご利用にならないお客様向けの手順です。 振込振替承認機能をご利用になるお客様はP21以降をご覧ください。

## ●振込振替・振込先口座新規登録

※新規の振込先口座への振込は、画面上から振込先口座登録が必要です。※既に振込先口座登録をされているお客様や、事前登録方式で、受取人番号を指定されるお客様はP39以降をご覧ください。

#### 手順1-1 業務を選択

NCBビジネスダイレクトの「振込振替」メニューをクリックしてください。 続いて業務選択画面が表示されますので、「振込振替」ボタンをクリックしてください。

| 振込振替          | 業務選択        | BSSK001                                                                           |      |
|---------------|-------------|-----------------------------------------------------------------------------------|------|
| 振込振替<br>税金・各科 | > 種料金の払込み > | 指定した口庫から当日・予約の振込を行うことができます。<br>Pay-easy(ペイジー)マークが表示された税金・公共料金等の払込みを行うことができま<br>す。 | 振込振替 |

## 手順1-2 作業内容を選択

作業内容選択画面が表示されますので、「振込先の管理」ボタンをクリックしてください。

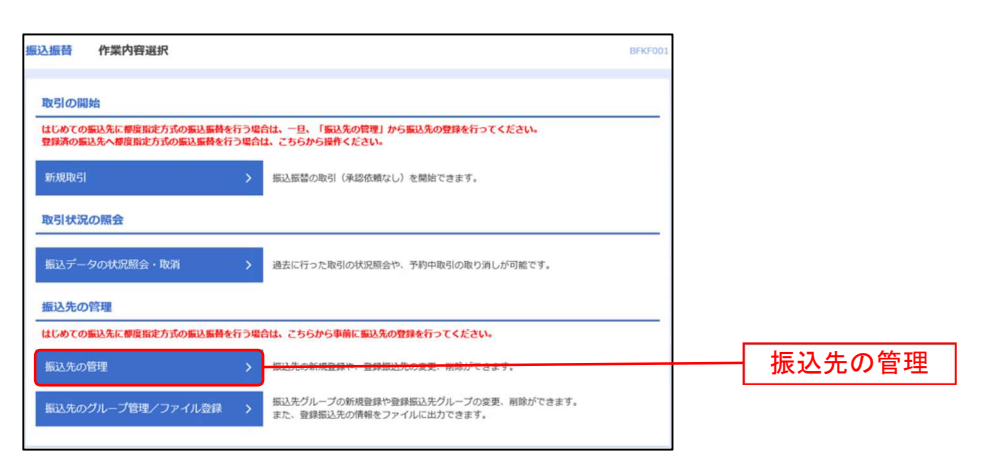

# 手順1-3 振込先口座新規登録

振込先一覧画面が表示されますので、「新規登録」ボタンをクリックしてください。

| 先の新規登録                                                                                                    |                                                                                                    |                                                                                |            |          |         |        |
|----------------------------------------------------------------------------------------------------|----------------------------------------------------------------------------------------------------|--------------------------------------------------------------------------------|------------|----------|---------|--------|
| もの新規登録を行う場合は、「新<br>最込先一覧を参照して振込振替会                                                                           | 所規登録」ボタンを押してください。<br>先として新規登録を行う場合は、「参照登録                                                                                                    | い」ボタンを押してくださ                                                                   | ·U1.       |          |         |        |
|                                                                                                    | ▶ 新規登録                                                                                                    | A #1027048.^                                                                   |            |          |         | - 新規登録 |
|                                                                                                    |                                                                                                    |                                                                                |            |          |         | 初加亚环   |
| 先の変更・削除                                                                                                    |                                                                                                    |                                                                                |            |          |         |        |
| を更・削除する振込先口の                                                                                                 | 室の絞り込み                                                                                                    |                                                                                |            |          | •       |        |
| 込み条件を入力の上、「絞り込み<br>を複数入力した場合、すべての                                                                            | み」ボタンを押してください。<br>条件を満たす振込先を一覧で表示します。                                                                                                    |                                                                                |            |          |         |        |
| 融機開名                                                                                                    |                                                                                                    |                                                                                |            |          |         |        |
|                                                                                                    |                                                                                                    |                                                                                |            |          |         |        |
| 1目 口座番号                                                                                                    | •                                                                                                    | 半角数字7桁以内                                                                       |            |          |         |        |
|                                                                                                    |                                                                                                    |                                                                                |            | 半角30文字以内 | 9       |        |
|                                                                                                    |                                                                                                    |                                                                                |            | 全角30文字以内 | 9 [半角可] |        |
|                                                                                                    | •                                                                                                    |                                                                                |            |          |         |        |
|                                                                                                    | •                                                                                                    |                                                                                |            |          |         |        |
|                                                                                                    |                                                                                                    |                                                                                |            |          |         |        |
|                                                                                                    | Q 級り込み                                                                                                    | 4                                                                              |            |          |         |        |
| 株利用できなくなる振込先を設け<br>目できなくなった振込先を設け<br>証確認ができない振込先を設け<br>更新日」欄を指定することで、1<br>たの削除を行う場合は、対象の3<br>たの変更を行う場合は、対象の3 | 2込む場合は、「利用可否」欄で"結過期間<br>込む場合は、「利用可否」欄で"結論なし"を<br>込む場合は、「利用可否」欄で"口屋名義不、<br>都定された日に"急加"または"変要"した振込<br>記込先を選択の上、「前除」ボタンを押して<br>気法を選択の上、「変更」ボタンを押して | ヤ"を選択してください。<br>選択してください。<br>一致"を選択してください。<br>先を検索することができま<br>こください。<br>こください。 | <b>ず</b> 。 |          |         |        |
|                                                                                                    | 全1件                                                                                                    |                                                                                |            |          |         |        |
|                                                                                                    | 並び順: 登録名                                                                                                    | <b>▼</b> 月                                                                     | 順 ▼ 表示件    | 改: 25件 ▼ | 再表示     |        |
| 2 登録名<br>受取人名                                                                                                | 金融機關名 支店名                                                                                                    | 科目口                                                                            | 座番号        | 手数料      | 表示      |        |
| ○○不動産株式会社<br>マルマルフドウサン(カ                                                                                     | 西日本シティ銀行 (0190)                                                                                                    | 普通                                                                             | 当方         | 負担       | (詳細)    |        |
|                                                                                                    | ■ 剤除                                                                                                    | / 変更                                                                           |            | ē        | 印刷      |        |
|                                                                                                    |                                                                                                    |                                                                                |            |          |         |        |

## 手順1-4 振込先情報入力

振込先情報入力画面が表示されます。振込先情報(下記の表を参照)、「ワンタイムパスワード」を入力し、 「**登録」**ボタンをクリックしてください。

| 振苔 振込先情報入力                |                                               | BFFK00               |
|---------------------------|-----------------------------------------------|----------------------|
| A·信服を入力 全部完了              |                                               |                      |
| (下の項目を入力の上、「登録」ボ          | タンを押してください。                                   |                      |
|                           |                                               |                      |
| 版込先情報                     |                                               |                      |
| 20002 Stands              | 西日本シティ銀行 (0190)                               | Q 金融機関名を検索           |
| *#8. 🔤                    |                                               | Q 支店名を被用             |
| 10.0244 🚳                 | 普通 マ 単角数字7約の内                                 |                      |
| 第四人名 日行物は任意入力<br>管行物は必須入力 | 64 : (5(3):55) (0<br>29:53); (32)(0           | 半角30交平60月            |
|                           | ○○不動葉株式会社<br>啊:○○白申店式会社                       | 全角20交平655h [半角可]     |
| 第3人メッセージ/<br>第3人気開入名      | <ul> <li></li></ul>                           | 半角20文字设内<br>半角20文字设内 |
|                           | 内 半角数字11800约                                  |                      |
|                           | ◎ 当方発田                                        |                      |
|                           | ○ 先方為回 (四部第5本金額) ○ 先方為回 (四部第5本金額) ド 半先数724所以内 |                      |
|                           | -                                             |                      |

| 入力項目  |                      | 入力内容                                                                                                    |
|-------|----------------------|----------------------------------------------------------------------------------------------------|
|       | 金融機関名 <mark>※</mark> | ・「文字ボタンによる入力」ボタンをクリックすると、文字ボタンで金融機関を検索することができます。                                                                                                    |
|       | 支店名 <mark>※</mark>   | ・「文字ボタンによる入力」ボタンをクリックすると、文字ボタンで支店を検索することができます。                                                                                                    |
|       | 科目 <mark>※</mark>    | ・科目(普通・当座・貯蓄・その他)を選択してください。                                                                                                    |
|       | 口座番号 <mark>※</mark>  | ・半角数字7桁以内で入力してください。                                                                                                    |
|       | 受取人名                 | ・半角 30 文字以内で入力してください。当行宛は任意項目となり、他行宛は必須項目となります。                                                                                                    |
| 振い生産報 | 登録名                  | ・全角 30 文字以内で入力してください。未入力の場合、受取人名が全角カナで登録されます。                                                                                                    |
|       | 振込メッセーシ/             | ・振込メッセージは半角 20 文字以内で入力してください。                                                                                                    |
|       | 振込依頼人名               | ・振込依頼人名は半角 20 桁以内で入力してください。                                                                                                    |
|       | 登録支払金額               | ・半角数字 11 桁以内で入力してください。<br>※振込依頼データ作成時に初期表示されます。毎月決まった金額を支払う場合に便利です。                                                                                   |
|       | 手数料                  | <ul> <li>・「当方負担」「先方負担(登録済み金額)」「先方負担(指定金額)」のいずれかを選択してください。</li> <li>・「先方負担(指定金額)」は半角数字 4 桁以内で入力してください。</li> <li>※ 月額無料サービスをご契約のお客様は表示されません。</li> </ul> |
|       | 所属グループ               | 振込先をグループ登録する場合は、所属グループをリストから選択してください。                                                                                                    |

※ は必須入力項目です。

#### 手順1-5 振込先登録完了

振込先登録完了画面が表示されます。

ご確認後、「ホームへ」ボタンをクリックすると、「トップページ」画面へ戻ることができます。

| 这振替 振込先登绿纬                     | <b>7</b>                                                              | BFFK005 |       |  |
|--------------------------------|-----------------------------------------------------------------------|---------|-------|--|
| 局込先情報を入力 会经党了                  |                                                                       |         |       |  |
| 以下の内容で振込先を登録し<br>さらに振込先を登録する場合 | ました。<br>は、「振込先の追加登録へ」ボタンを押してください。                                     |         |       |  |
| 振込先情報                          |                                                                       |         |       |  |
| 100005                         | 西日本シティ銀行 (0190)                                                       |         |       |  |
|                                |                                                                       |         |       |  |
|                                | Ba                                                                    |         |       |  |
|                                | 28-28-21-295-28                                                       |         |       |  |
|                                | ○○不動資務式会社                                                             |         |       |  |
|                                | * · · · · · · · · · · · · · · · · · · ·                               |         |       |  |
|                                | 0FJ                                                                   |         |       |  |
|                                | 当方角组                                                                  |         |       |  |
|                                | -                                                                     |         |       |  |
| K                              | ₩3.5.02M8#A ><br>A-A^ - <del>CEMERATION</del> - <del>CEMERATION</del> |         | -ホームへ |  |

# ●振込振替データ作成

お客様がお申込口座としてご登録いただいている預金口座から、ご指定の口座へ資金移動ができます。

#### 手順2 業務を選択

NCBビジネスダイレクトの「**振込振替」**メニューをクリックしてください。 続いて業務選択画面が表示されますので「**振込振替」**ボタンをクリックしてください。

| <u> </u>                                |
|-----------------------------------------|
| 振込振替 > 指定した口屋から当日・予約の振込を                |
| 税金・各種料金の払込み Pay-easy(ペイジー)マークが表示さ<br>す。 |

#### 手順3 作業内容を選択

作業内容選択画面が表示されますので、「新規取引」ボタンをクリックしてください。

| 振込振着 | 作業内容選択                                           |                                                                | BFKF001 |
|------|--------------------------------------------------|----------------------------------------------------------------|---------|
| 取引   | の開始                                              |                                                                |         |
| はじめ  | ての振込先に都度指定方式の振込振替を行う場合<br>の振込先へ都度指定方式の振込振替を行う場合( | 含は、一旦、「振込先の管理」から振込先の登録を行ってください。<br>よ、こちらから操作ください。              |         |
| 新規   | 数引 >                                             | 振込振替の取引(承認依頼なし)を開始できます。                                        |         |
| 取引   | 状況の照会                                            |                                                                |         |
| 振込   | データの状況照会・取消                                      | 過去に行った取引の状況照会や、予約中取引の取り消しが可能です。                                |         |
| 振込   | 先の管理                                             |                                                                |         |
| はじめ  | ての振込先に都度指定方式の振込振替を行う場合                           | 合は、こちらから事前に振込先の登録を行ってください。                                     |         |
| 振込   | 先の管理 >                                           | 振込先の新規登録や、登録振込先の変更、削除ができます。                                    |         |
| 振込   | 先のグループ管理/ファイル登録 >                                | 振込先グループの新規登録や登録振込先グループの変更、削除ができます。<br>また、登録振込先の情報をファイルに出力できます。 |         |
|      |                                                  |                                                                |         |

※「振込先の管理」ボタンをクリックすると、振込先の新規登録や、登録振込先の変更、削除が可能です。また、登録振込先の情報をファイルに出力できます。

## 手順4 支払口座を選択

支払口座選択画面が表示されます。支払口座一覧から支払口座を選択し、「次へ」ボタンをクリックしてください。

| 振込振替 支   | 払口座選択                 |          |                    | BFKF0        |
|----------|-----------------------|----------|--------------------|--------------|
| 支払口座を選択  | 振込先口座指定方法を選択 / 振込先口座を | 選択  支払金額 | を入力 〉 内容確認 〉 確定 〉  |              |
| 支払口座を選択の | D上、「次へ」ボタンを押してください。   |          |                    |              |
| 支払口座一覧   | ç                     |          |                    |              |
|          |                       | 1 代表口    | i座を最上位に固定 並び順: 支店名 | ▼ 昇順 ▼ (再表示) |
| 選択       | 支店名                   | 科目       | 口座番号               |              |
|          |                       |          |                    |              |

## —— 振込先指定方法別処理 —

振込先を指定する方法は以下の4つからご選択ください。

| 振込先指定方法            |                                                  |       |
|--------------------|--------------------------------------------------|-------|
| 1. 利用者登録口座一覧から選択   | 都度指定方式の振込先一覧から振込先を選択できます。振込先の管理で<br>振込先の登録が必要です。 | P41 へ |
| 2. 最近の取引から選択       | 最近の取引履歴から振込先を選択できます。                             | P42 へ |
| 3. 受取人番号を指定        | 受取人番号を入力して、振込先を指定できます。                           | P43 へ |
| 4. 他業務の登録振込先口座から選択 | 総合振込、給与・賞与振込の登録振込先口座から振込先を選択できます。                | P44 へ |

※受取人番号……資金移動(振込振替)サービス登録明細票に記載の番号です。

## 1. 利用者登録口座一覧から選択

※本手順はP39の続きです。

#### 手順1 振込先口座指定方法を選択

| <u>期込振替</u> 据这先口度指定方法道訳 BFX7003                                                                                                    | 振込先口座指定方法選択画面が表示されますので、 <b>「利用者登録</b> |
|----------------------------------------------------------------------------------------------------|---------------------------------------|
| 文化の長を選択 「新入れの長期を力法を選択」「新しれの最を選択」」文化会員を入力 「内容指導」」 株式                                                                                                    | <b>口座一覧から選択」</b> ボタンをクリックしてください。      |
| 100元年辺の世界の年期時代、マイジの10、<br>年回10月27日、大学校の工作時代、エンク目的工作時代の中学校であったという事件に、「学校の工作中を集定」の<br>メニューが少別的かくたさい、(「男教入事件を担定」のメニューは「日日除い」の病品商品が可能です)                                  |                                       |
| 登録振込先口座から選択する                                                                                                    |                                       |
| 利用者登録口座一覧から選択 > 暫保留定方式の伝込先一覧から伝込先を選択できます。                                                                                                    | →→ 利田者登録口座→覧から選択                      |
| 過去の取引から描込先口座を選択する                                                                                                    |                                       |
| 最近の取引から選択 > 最近の取引線型から振込先を進行できます。                                                                                                    |                                       |
| 受取人番号を入力し、振込先を指定する                                                                                                    |                                       |
| 受助人員当を指定 2 (1人主要に目的も思うとことが利用されたが思知してもためりょうしてくだれい、<br>実施人員当を指定 2 (2人主要に目的も思うに、単純になるためを見ていたり形のかれただいた)形の後年で<br>す。 2 (2人に) (2人に) (2人に)(2人に)(2人に)(2人に)(2人に)(2人に)(2人に)(2人に) |                                       |
| 他業務の登録振込先ロ屋から選択する                                                                                                    |                                       |
| 総合振込え口序一覧から選択 > 総合振込先を選択できます。                                                                                                    |                                       |
| 約5・費与面以先口座一覧から選択 > 約5・貿与面以先一覧から囲気を選択できます。                                                                                                    |                                       |
| < #8                                                                                                    |                                       |
|                                                                                                    |                                       |

## 手順2 振込先口座を選択

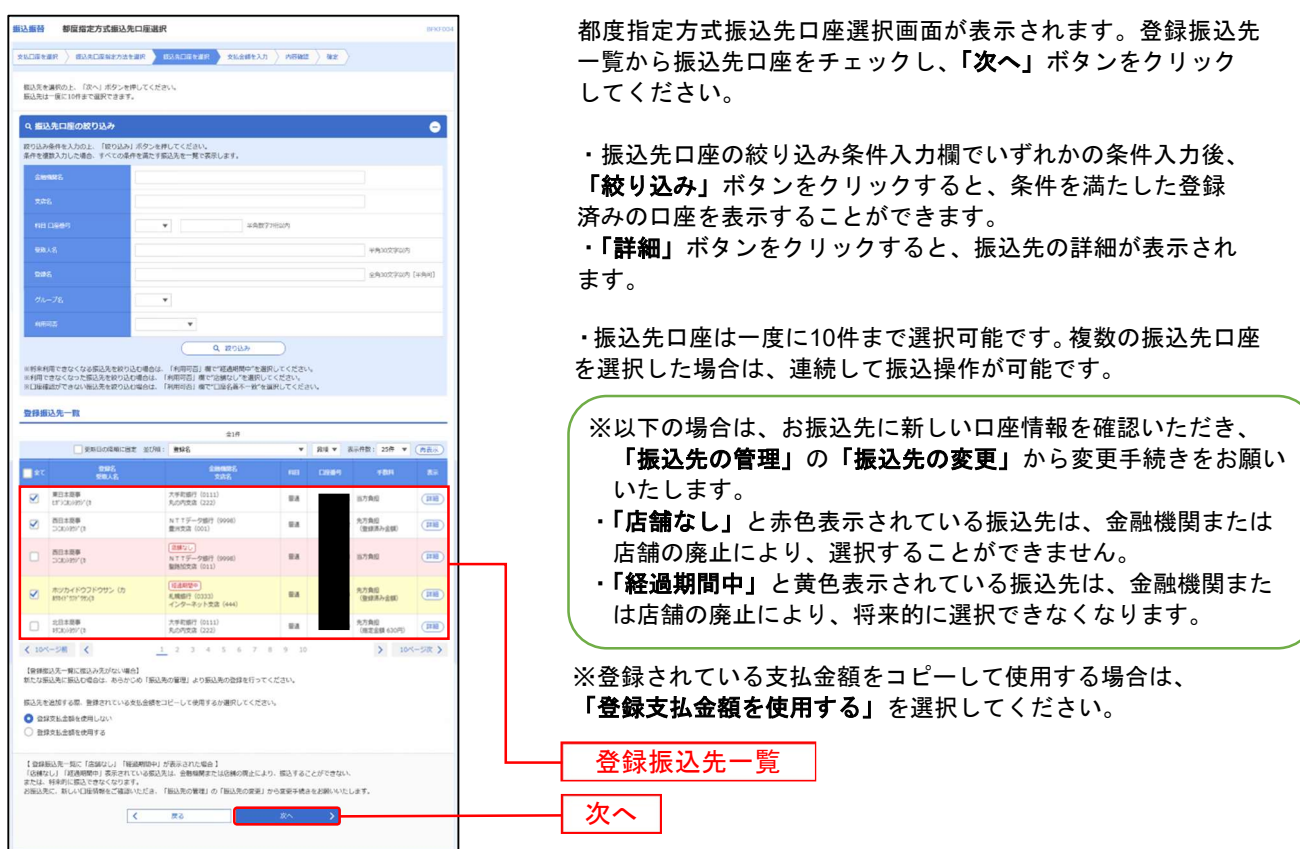

⇒P45へお進みください。

# 2. 最近の取引から選択

※本手順はP40の続きです。

## 手順1 振込先口座指定方法を選択

振込先口座指定方法選択画面が表示されますので、「最近の取引から選択」ボタンをクリックしてください。

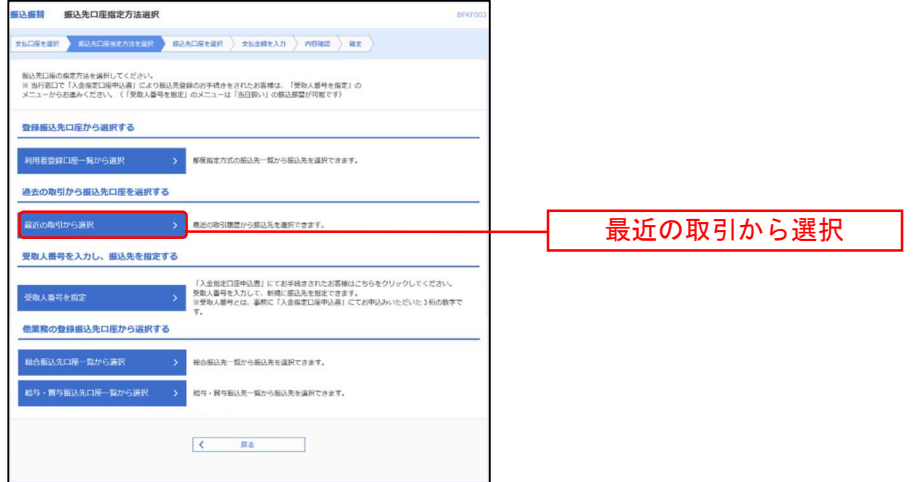

## 手順2 振込先口座を選択

過去振込先口座選択画面が表示されます。最近20件の振込先から振込先口座をチェックし、「次へ」ボタンをクリック してください。

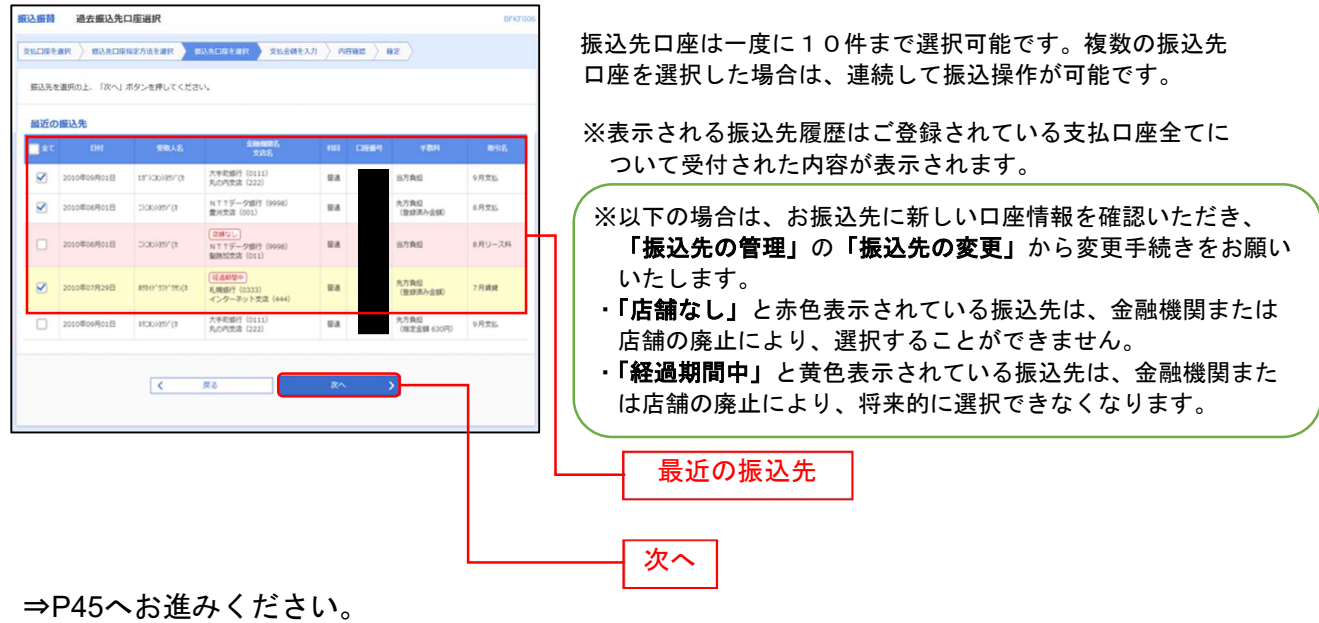

振込振替承認機能を利用しない場合

# 3. 受取人番号を指定

本手順はP40の続きです。

## 手順1 振込先口座指定方法を選択

振込先口座指定方法選択画面が表示されますので、「受取人番号を指定」ボタンをクリックしてください。

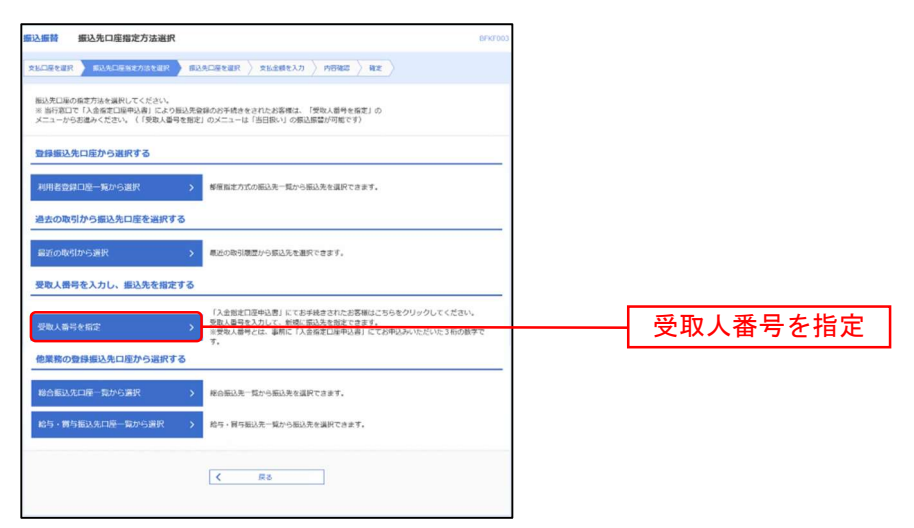

## 手順2 振込先口座を選択

受取人番号入力画面が表示されます。「受取人番号」3桁を入力し、「次へ」ボタンをクリックしてください。

| 振込振替 受取人    | 番号入力                                | BFKF008 |  |
|-------------|-------------------------------------|---------|--|
| 支払口座を選択 振込  | 先口座指定方法を選択 教込先口座を選択 支払金額を入力 内容確認 確定 |         |  |
| 受取人番号を入力の上、 | 、「次へ」ボタンを押してください。                   |         |  |
| 受取人番号       |                                     |         |  |
| 受取人番号       |                                     | 受取人番号   |  |
|             | く 戻る 次へ >                           | 次へ      |  |

⇒P45へお進みください。

## 4. 他業務の登録振込先口座から選択

本手順はP40の続きです。

## 手順1 振込先口座指定方法を選択

| 編込振發 组込先口座指定方法进択 B/1/7003                                                                                                    | 振込先口座指定方法選択画面が表示されますので、 <b>「総合振込先</b> |
|----------------------------------------------------------------------------------------------------|---------------------------------------|
| 26020222 50200582502222 502002222 526260223 52626023 500                                                                                  | 口座一覧から選択」「給与・賞与振込先口座一覧から選択」の          |
| 振込売口線の線定力法を選択してください。<br>※ 当作我にて「入会産業ご論等込み目「こより振込売登録のが予続きをされたお客様は、「受効人感号を施定」の<br>メニューから記述かください。(「受取人感号を指定」のメニューは「当日扱い」の第込原型が可能です)          | いずれかのボタンをクリックしてください。                  |
| 登録編込先口座から選択する                                                                                                    |                                       |
| 利用者合併口腔一覧から選択 > 都信留定方式の振込先一覧から振込先を選択できます。                                                                                                 |                                       |
| 過去の取引から振込先口座を選択する                                                                                                    |                                       |
| 最近の取引から選択 > 最近の取引原因から振込先を担保できます。                                                                                                    |                                       |
| 受取人間号を入力し、振込先を指定する                                                                                                    |                                       |
| 「人通知日間発売」となどが構成された多なジョンになった多なグリックしてください。<br>学校人間やないご シン 記念をなったい、単純になどになったます。<br>学校人間やないご 単純に「人会発きては、単純に「人会発きては中心分」とておやれみべただいとう知ら効果で<br>す。 |                                       |
| 他果務の費録振込先口度から選択する                                                                                                    |                                       |
| 総合振込丸口屋一覧から選択 > 総合振込売ー覧から振込売を提択できます。                                                                                                    | ―― 総合振込先口座一覧から選択                      |
| 給与・調与指決先回座一覧から選択 > 給与・貿易組決二質から選決を提供できます。                                                                                                  |                                       |
|                                                                                                    | ―― 給与・賞与振込先口座一覧から選択                   |
| ( 戻る                                                                                                    |                                       |
|                                                                                                    |                                       |

## 手順2 振込先口座を選択

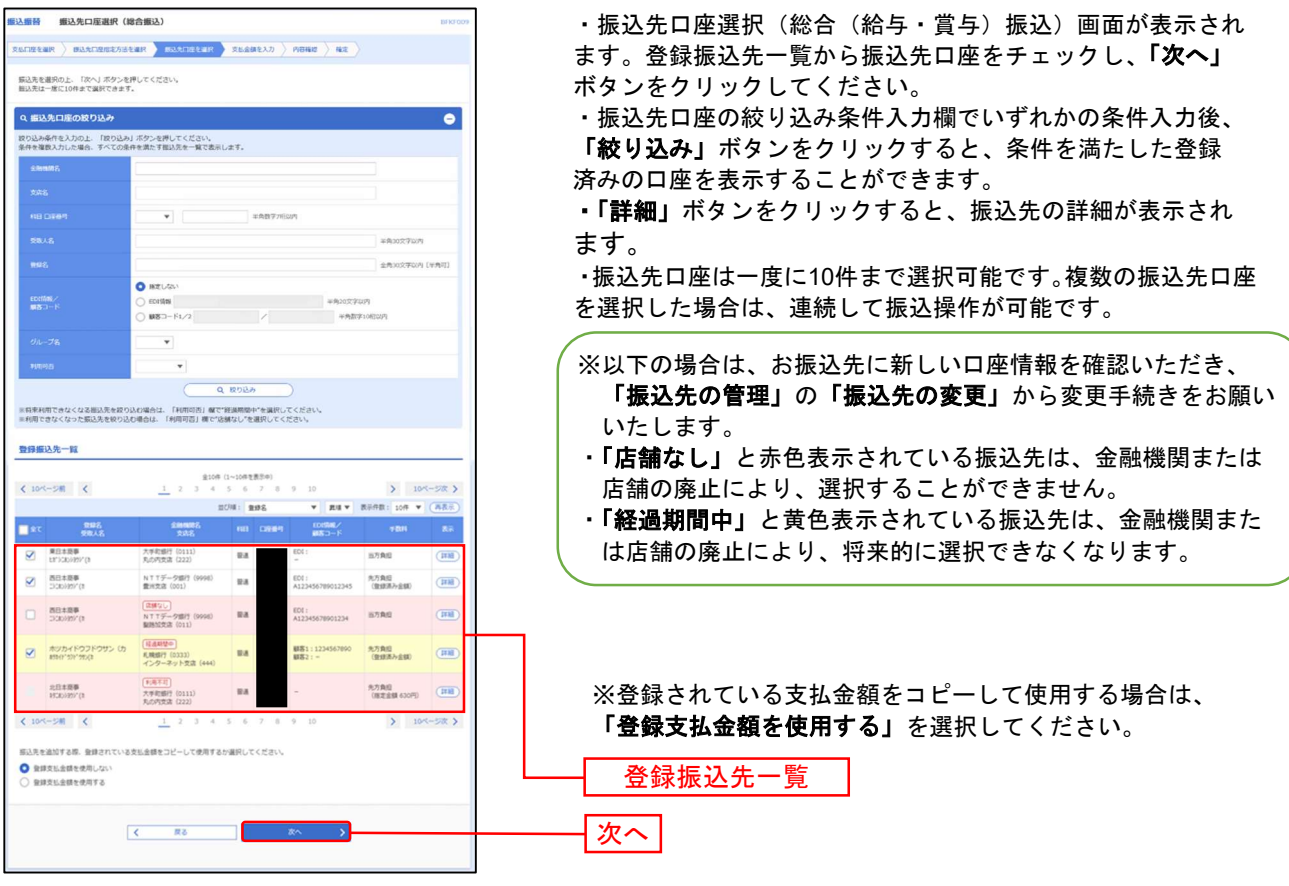

⇒P45へお進みください。

振込振替承認機能を利用しない場合

#### 共通後処理

#### 手順1 支払金額を入力

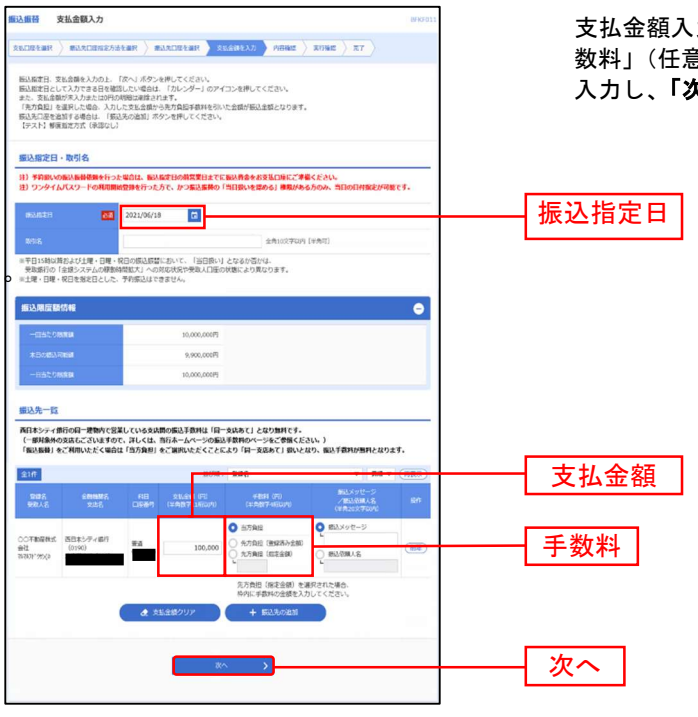

支払金額入力画面が表示されます。「振込指定日」「支払金額」「手 数料」(任意で「取引名」「振込メッセージ/振込依頼人名」)を 入力し、「次へ」ボタンをクリックしてください。

> ※「カレンダー」ボタンをクリックすると、 振込指定日を設定することができます

※取引名の入力は注意が必要です。取引名が 未入力の場合「〇月〇日作成分」が設定され ます。(〇月〇日は振込データ作成日です。)

※振込先一覧から明細の「削除」ボタンをク リックすると該当の明細を削除することがで きます。

※事前登録方式で「受取人番号を指定」を選 択された場合は、「手数料・先方負担(登録済 み金額)」は選択出来ません。

※「振込先の追加」ボタンをクリックすると、振込先を追加することができます。 ※「クリア」ボタンをクリックすると、入力項目を未入力状態に更新することができます。

#### 手順2 内容確認

| 振込振苔 内容確認                          | BFXF012                                                    | 内容確認画面が表示されます。「振込振替暗証番号」を入力し、                       |
|------------------------------------|------------------------------------------------------------|-----------------------------------------------------|
|                                    | trister buildeer tuitten trist                             | 「 <b>次へ」</b> ボタンをクリックしてください。                        |
| 以下の内容で取引を実行します。<br>内容を確認し、振込旅替嶋延番号 | 9を入力の上、「次へ」ボタンを押してください。                                    |                                                     |
| 取引情報                               |                                                            |                                                     |
| R(3)(225)                          | (新))<br>(1)<br>(1)<br>(1)<br>(1)<br>(1)<br>(1)<br>(1)<br>( |                                                     |
| 的新闻学习                              | 2021#06#188                                                |                                                     |
| R916                               | 0 6月18日取引                                                  |                                                     |
|                                    | ▶ 取引情報の修正                                                  |                                                     |
| 振込元情報                              |                                                            |                                                     |
| \$1613W                            | ₩## 代表口座                                                   |                                                     |
|                                    | ▲ 支払口屉の樽正                                                  |                                                     |
| and a net an else the              |                                                            |                                                     |
| 1000-0110 P313                     | 14                                                         | ※ <b>「取引情報の修正」ボ</b> タンをクリックすると、取引情報を修正する            |
| 支払金額合計                             | 100,000円                                                   |                                                     |
| 先方負担手数料合計                          | 0円                                                         |                                                     |
| 振込金額合計                             | 100,000[3]                                                 | ※「 <b>又払口座の修正」</b> ホタンをソリッソリると、又払口座を修正する<br>ことがすたます |
|                                    |                                                            |                                                     |
| 加达明维内容一致                           | 2.5世纪                                                      | ※「明細の修正」ボタンをクリックすると、支払金額人力画面にて、                     |
| 1046<br>118.1.8                    | 2016年8月20日 1月1日 1日日日 1月1日 1日日日 1日日日 1日日日 1日日日 1日           | 明細を修正することができます。                                     |
| 〇〇不動屋株式会社 西日は<br>(4/3/h*/から)(3     | はジティ銀行 (0190) 勝道 100,000 0 100,000 一 Wilkメッセージ:            | ※「 <b>印刷」</b> ボタンをクリックすると、印刷用PDFファイルが表示され           |
|                                    | ✔ 明編の修正                                                    | ます。                                                 |
|                                    |                                                            |                                                     |
| 認証情報                               |                                                            |                                                     |
| 853.8581023849                     |                                                            | ──────────────────────────────────────              |
|                                    |                                                            |                                                     |
|                                    | x^ >                                                       | ――   次へ                                             |
|                                    |                                                            |                                                     |

| 振込振替承認機能を利用しない場合 |  |
|------------------|--|

#### 手順3 取引実行

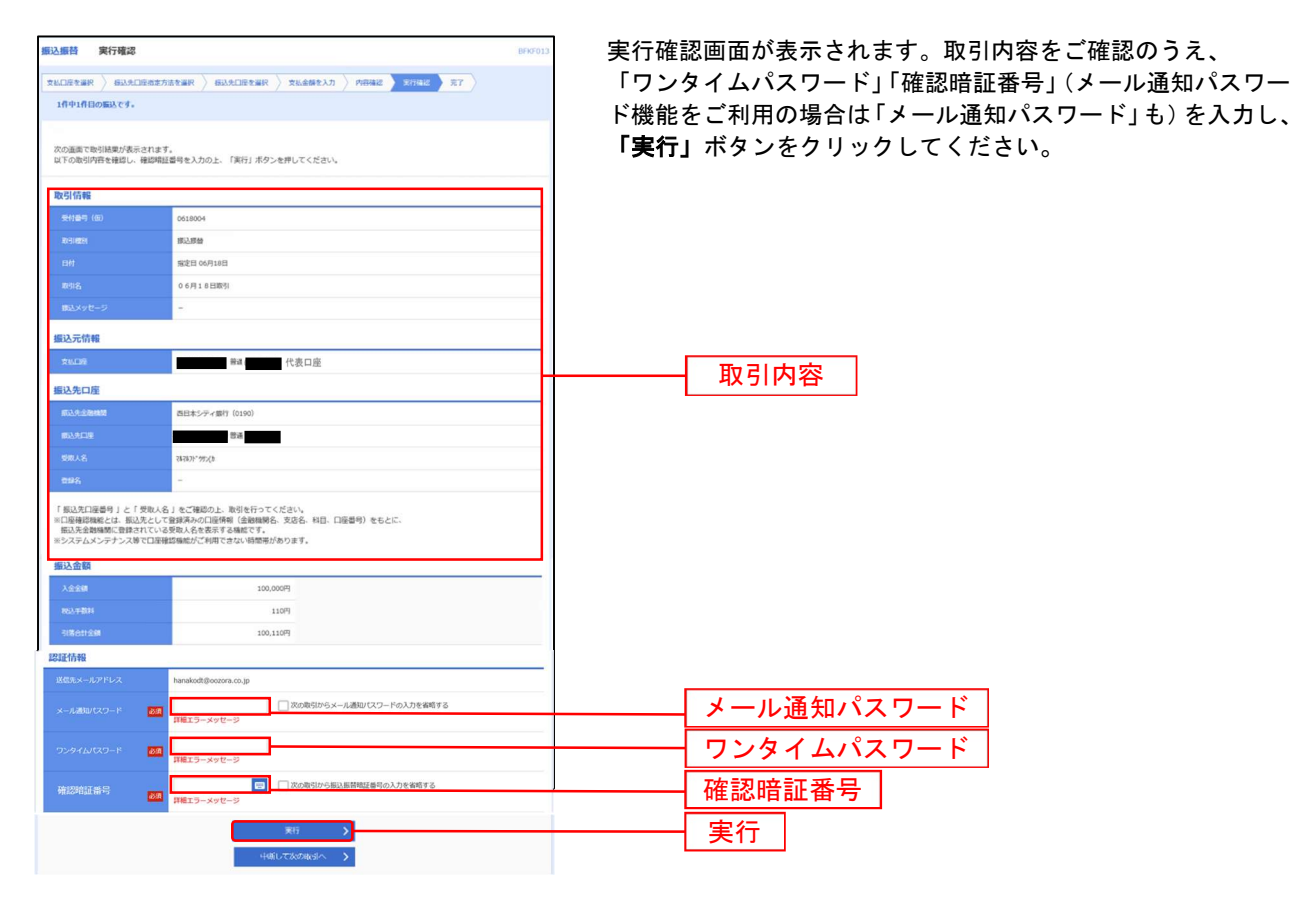

## 手順4 完了

| 医込振替 実行結果                    |                                                 | FKF014 |
|------------------------------|-------------------------------------------------|--------|
|                              | 医维索方法を漏积 👌 器込丸口腔を漏积 👌 支出金額を入力 👌 内容確認 👌 案件描述 🔭 😭 |        |
| 1件中1件目の編品です。                 |                                                 |        |
|                              |                                                 |        |
| 版込む動を受付けました。<br>引き続き間一支払口座で振 | 込服蓋の取引を行う場合は、「阿一口座から振込服蓋」ボタンを押してください。           |        |
| 取引情報                         |                                                 |        |
| 受付番号                         | 0622001                                         | _      |
| REFEREN                      | <b>第52.原始</b>                                   |        |
| BM                           | m定日 06月18日                                      |        |
| 896                          | 06月18日時引                                        |        |
| 新込みがセージ                      | -                                               | _      |
| 握込元情報                        |                                                 |        |
| XLOE                         | 代表口座                                            |        |
| 振込先口座                        |                                                 |        |
| 新认为全部编辑                      | 5日本シティ銀行(0190)                                  |        |
| 163.9.07E                    | 8.8 B                                           |        |
| <b>想用人名</b>                  | 11/2011-1412(h                                  |        |
| 2988                         | -                                               |        |
| 振込金額                         |                                                 |        |
| 入会会部                         | 100,000P                                        |        |
| 853.95804                    | 1109                                            |        |
| 9/第611金網                     | 100,1109                                        |        |
|                              |                                                 |        |
|                              | 第一口組から銀込服盤 >                                    |        |
|                              | く ホームへ く 描込接着メニューへ                              |        |
|                              | A TRANSPORT                                     |        |
|                              |                                                 |        |

実行結果画面が表示されますので、実行結果をご確認 ください。

※入力した振込先を登録・更新する場合は、「振込先口座に登録」 ボタンをクリックし、振込先登録画面で登録先情報を入力のうえ、 「登録」ボタンをクリックしてください。

※複数の振込先口座を選択した場合は、「次の取引へ」ボタンを クリックすると、次の振込先口座への振込振替を行うことが できます。

※「**印刷」**ボタンをクリックすると、印刷用PDFファイルが表示 されます。

|--|

#### 振込振替承認機能を利用しない場合 ●振込データの状況照会・取消

過去に行った取引の状況照会や、予約中取引の取消が可能です。 ご依頼いただいた振込振替取引一覧から、照会日を含めて31日分の詳細内容の確認や予約取消を行うこと ができます。※取消可能時限は振込指定日の前日23時59分までです。

# 手順1 業務を選択 INCBビジネスダイレクトの「振込振替」メニューを クリックしてください。 Re-++酸料金の払込み、「マークが販売されたBを・公共料金等の払込みを行うことができます。 Find 業務選択画面が表示されますので、「振込振 振込振替

## 手順2 作業内容を選択

|   | 振込振替 作業内容選択                                               | BFKF001                                                        | 作業内容選択画面が表示されますので、 <b>「振込データ</b> |
|---|-----------------------------------------------------------|----------------------------------------------------------------|----------------------------------|
|   | 取引の開始                                                     |                                                                | <b>状況照会・取消」</b> ボタンをクリックしてください。  |
|   | はじめての振込先に響流指定方式の振込振替を行う場合は、<br>登録済の振込先へ響度指定方式の振込振替を行う場合は、 | 、一旦、「毎込先の管理」から毎込先の登録を行ってください。<br>こちらから操作ください。                  |                                  |
|   | 新規取引 > 振                                                  | 記法服器の取引(承認依頼なし)を開始できます。                                        |                                  |
|   | 取引状況の照会                                                   |                                                                |                                  |
|   | 振込データの状況照会・取消 > 通                                         | まに行った取引の状況紛会や、予約中取引の取り消しが可能です。                                 | 振込データの状況照会・取消                    |
|   | 振込先の管理                                                    |                                                                |                                  |
| I | はじめての振込先に都度指定方式の振込振動を行う場合は、                               | 、こちらから車前に振込先の豊錬を行ってください。                                       |                                  |
|   | 振込先の管理 > 振                                                | 記先の新規登録や、登録振込先の変更、新除ができます。                                     |                                  |
|   | 振込先のグループ管理/ファイル登録 > 振                                     | 記法先グループの新規登録や登録振込先グループの変更、剤除ができます。<br>にた、登録振込先の情報をファイルに出力できます。 |                                  |
| L |                                                           |                                                                |                                  |

# 手順3 取引を選択

| 振込振替 承認済み取引一覧                                 | 6735004                                                                                      | 取引状況照会取引一覧画面が表示されますので、照会または              |
|-----------------------------------------------|----------------------------------------------------------------------------------------------|------------------------------------------|
| 取引の枢会を行う場合は、 照会対象の<br>取引の取り消しを行う場合は、取り別<br>い。 | D取引を重沢し、照会期証書号を入力の上、「次へ」ボタンを押してください。<br>利以発発の取引を選択し、振込局禁範証書号(966の充動から4行)を入力の上、「次へ」ボタンを押してくださ | 取消する取引を取引一覧から選択し、                        |
| Q. 取引の絞り込み                                    | •                                                                                            | 照会を行う場合は、認証情報から「照会」を選択し、                 |
| 取り込み条件を入力の上、「絞り込み<br>条件を複数入力した場合、すべての条        | わ」ボタンを押してください。<br>A中を満たす取引を一覧で表示します。                                                         | <br>「照会暗証番号」を入力後、 <b>「次へ」</b> ボタンをクリック   |
| RC-914 Sub                                    |                                                                                              | して、 <b>手順4-1</b> へお進みください。               |
| 受付日                                           |                                                                                              | 取消を行う場合は、認証情報から「取消」を選択し、                 |
| <b>新入版</b> 主日                                 | c #6 c #7                                                                                    | 「振込振替暗証番号(8桁の先頭から4桁)」を入力後、「次へ」           |
| 受付番号                                          | 2.4数学7日                                                                                      | ボタンをクリックして、 <mark>手順4-2</mark> へお進みください。 |
| 載引ID                                          | 单角数学15桁                                                                                      |                                          |
|                                               | Q 1001200                                                                                    |                                          |
| 取引一覧                                          |                                                                                              |                                          |
|                                               | 金1件 表示件数: 25件 ▼ (両表示)                                                                        |                                          |
| ar baixa Stil                                 | 日 受付銀行 取引法 文比二座 型取入 新込金額 (約4)名 非総合<br>(2)線(元約3(13)) 文比二座 名 (73) (約4)名 (約5)名                  |                                          |
| 受付语み 2021年06月<br>2021年06月                     | 117日 0617001 210617000000128 61元 100,000 百日本 太阳 百日本 一郎                                       | — 取引一覧                                   |
| 認証情報                                          |                                                                                              |                                          |
| <ul> <li>原会 原会電話番号</li> </ul>                 |                                                                                              | 照会暗証番号(照会のとさ入力)(手順4-1へ)                  |
| 取消 (8桁の先頭から4桁)                                |                                                                                              | - 振込振替暗証番号(8桁の先頭から4桁)                    |
| 振込振替取引の取り消しは、お客様ご                             | 「自身が承認した取引に対してのみ可能です。                                                                        | (取消のとき入力)(手順4-2へ)                        |
|                                               | 低加酸菜★二ユーへ 次へ     水                                                                           | - 次へ                                     |

#### 手順4-1 照会結果

取引状況照会結果画面が表示されますので、照会結果をご確認ください。

| 振込振替 実行結果                       |                                                    | BFKF014 |      |
|---------------------------------|----------------------------------------------------|---------|------|
| 文山口座を崩沢 》 第3九口座<br>1件中1件目の編込です。 | rizhiern ) blacierna ) thabeld ) fibre ) rhad ) rt |         |      |
| 振込依頼を受付けました。<br>引き続き同一支払口座で振込   | 振苔の取引を行う場合は、「同一口座から振込廊苔」ボタンを押してください。               |         |      |
| 取引信報                            |                                                    |         |      |
| Strain                          | 0618005                                            |         |      |
| 87318291                        | 部込即做                                               |         |      |
| BH                              | 撤定日 06月18日                                         |         |      |
| #91 <b>%</b>                    | 06月18日取引                                           |         |      |
| 服みメッセージ                         |                                                    |         |      |
| 振込元情報                           |                                                    |         |      |
| \$15.79E                        | 普通 代表口座                                            |         |      |
| 振込先口座                           |                                                    |         |      |
| 1853.大全和1968                    | 西日本シティ銀行 (0190)                                    |         |      |
| \$2.50¥                         | Brat.                                              | H       | 照会結果 |
| 型版人名                            | 38.3835*395(3                                      |         |      |
| 808                             | -                                                  |         |      |
| 振込金額                            |                                                    |         |      |
| 入全全部                            | 100,000円                                           |         |      |
| 852.91894                       | 110円                                               |         |      |
| 机器合红金额                          | 100,110円                                           |         |      |
|                                 | 同一〇周からあ込む3<br>( 赤ームへ ) ( 第238章X=3→へ )              | EDEX    |      |

※「印刷」ボタンをクリックすると、印刷用PDFファイルが表示されます。

#### 手順4-2 取消内容を確認

① 取消確認画面が表示されます。取消内容をご確認のうえ、「実行」ボタンをクリックしてください。

| 医込振器 取消確認      |                    | 8735010             |             |
|----------------|--------------------|---------------------|-------------|
|                | म् जित्र ( )<br>मि |                     |             |
| ▲ 振込依頼は 7月 2日扱 | いです。               |                     |             |
| 以下の振込依頼を取り消し   | ます。                |                     |             |
| 内容を確認の上、「実行」;  | ボタンを押してください。       |                     |             |
| 取引信報           |                    |                     |             |
| 受付番号           | 0618006            |                     |             |
|                | <b>那</b> 边         |                     |             |
|                | <b>报定日 07月02日</b>  |                     |             |
|                | 06月18日取引           |                     |             |
|                | * ·                |                     |             |
|                | 周太 本印西             |                     |             |
| 振込元情報          |                    | 雨、当日                | 日家          |
| \$50B          | 世通( 代表口座           | 42/11/              | 1<br>T<br>T |
| 振込先口座          |                    |                     |             |
| 新达先金融编制        | 西日本シティ 銀行 (0190)   |                     |             |
|                | 21.8               |                     |             |
|                | 767837-997-(8      |                     |             |
| 992            |                    |                     |             |
| 振込金額           |                    |                     |             |
| 展込金額           | 100,000FI          |                     |             |
|                | 110円               |                     |             |
| 引逐合計会構         | 100,110円           |                     |             |
|                |                    |                     |             |
|                | く キャンセル 美行 >       | ━━━━━━━━━━━━━━━━ 実行 |             |
|                |                    |                     |             |
|                |                    |                     |             |

※「印刷」ボタンをクリックすると、印刷用PDFファイルが表示されます。

| ②取消結果國             | 画面が表示されますので、      | 取消結果をご確認ください。                         |
|--------------------|-------------------|---------------------------------------|
| 振込振替 取消結果          |                   | 8725011                               |
| RITER RANGER       | <b>π</b> 7        |                                       |
| ▲ ご指定の描込依頼を取消しま    | 10.t.             |                                       |
| 以下、受付番号0618006番の依頼 | <b>会を取り消しました。</b> |                                       |
| 取引情報               |                   |                                       |
| 受付副号               | 0618006           |                                       |
| 10916599           | 653               |                                       |
| BN                 | BON               |                                       |
| Reig               | 06月18日歌引          |                                       |
| 願込メッセージ            | ·                 |                                       |
| 取引器                | 西日本 太郎            |                                       |
| 振込元情報              |                   |                                       |
| \$16.C19           | 養護 代表口座           |                                       |
| 振込先口座              |                   |                                       |
| \$53.9.25HM        | 西日本シティ銀行 (0190)   | ●●●●●●●●●●●●●●●●●●●●●●●●●●●●●●●●●●●●● |
| BAACIE             | 12.8.             |                                       |
| 世际人名               | strats1: 200(0    |                                       |
| 8925               | *                 |                                       |
| 振込金額               |                   |                                       |
| 163.238            | 100,000円          |                                       |
| 822,7 804          | 110円              |                                       |
| 51561126           | 100,110円          |                                       |
|                    |                   | <b>8</b> (74)                         |

振込振替承認機能を利用しない場合

※「印刷」ボタンをクリックすると、印刷用PDFファイルが表示されます。

#### 税金・各種料金の払込み

当行所定の収納機関に対する税金・公共料金の払込みを行うことができます。 Pay-easy(ペイジー)マークが表示された請求書(払込書)が対象です。 対象収納機関の最新情報については、

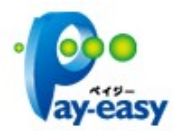

西日本シティ銀行ホームページ (<u>http://www.ncbank.co.jp/payeasy/index.html</u>) をご参照ください。 ご利用時間は00:15~23:45です。

● 領収書の発行はいたしません。(ご了解のうえご利用ください。)

#### 手順1 業務を選択

NCBビジネスダイレクトの「振込振替」メニューをクリックしてください。 続いて業務選択画面が表示されますので、「税金・各種料金の払込み」ボタンをクリックしてください。

## 手順2 作業内容を選択

作業内容選択画面が表示されます。「税金・各種料金の払込み」ボタンをクリックしてください。

| 税金・各種料金の払込み(ペイジー)    | 作業內容選択                    | BSNS001 | )1          |
|----------------------|---------------------------|---------|-------------|
| 取引の開始<br>税金・各種料金の払込み | > 税金・各線料金の払込みが可能です。       |         | 税金・冬種料金の払込み |
| 取引状況の照会              |                           |         |             |
| 払込みデータの状況照会          | > 税金・各種料金の取引状態、履歴を照会できます。 |         |             |

## 手順3 支払口座を選択

支払口座選択画面が表示されます。支払口座一覧から支払口座を選択し、「次へ」ボタンをクリックしてください。

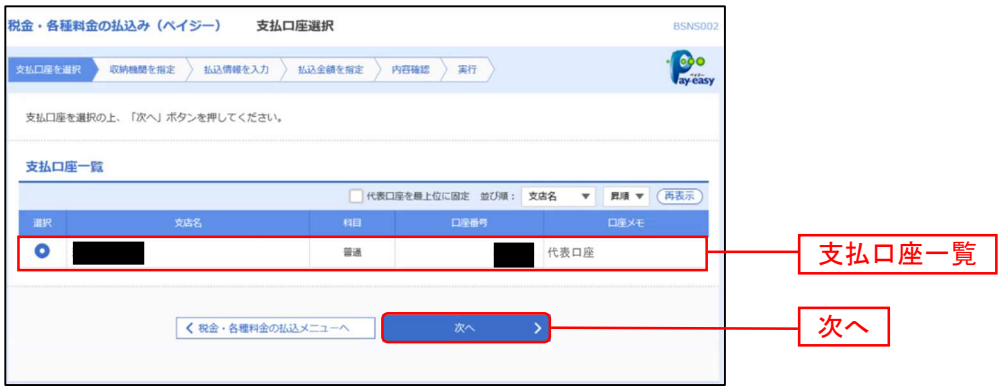

#### 手順4 収納機関を指定

収納機関番号入力画面が表示されます。「収納機関番号」を入力し、「次へ」ボタンをクリックしてください。

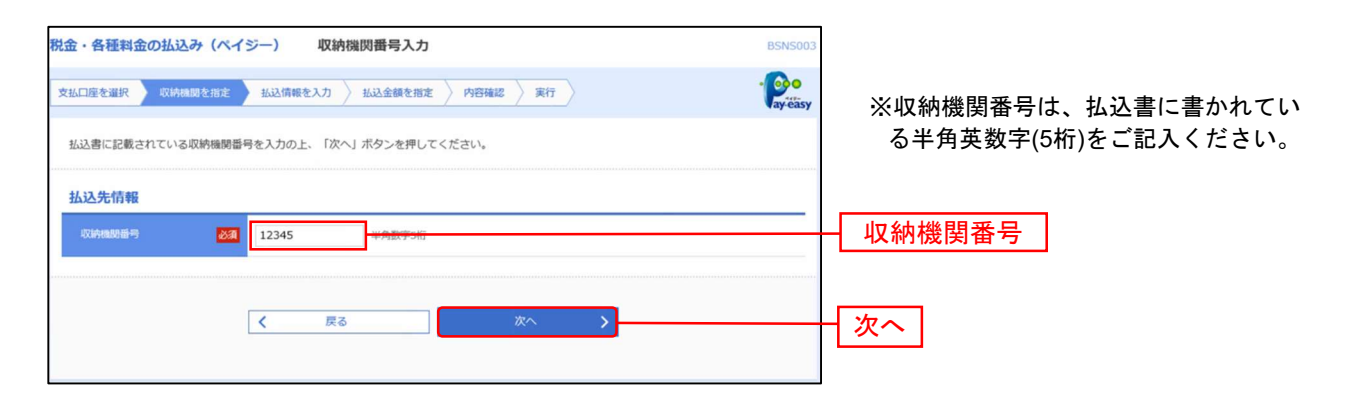

#### ※ 以降は、納付先が国庫・地公体の手順となります。納付先が民間企業の場合は、画面に表示される内 容が一部異なりますので、ご注意ください。

#### 手順5 払込情報を入力

払込情報入力画面が表示されます。「納付番号」「納付区分」を入力し、指定方法選択から「確認番号」 または「払込情報表示パスワード」を選択して、「次へ」ボタンをクリックしてください。 ※以降は、確認番号方式で払込書を照会した場合の手順となります。

| 税金・各種料金の払込み                          | 払込情報入力                                                                               | BSNS004              | ~ルプ ?                                                                                                    |           |
|--------------------------------------|--------------------------------------------------------------------------------------|----------------------|----------------------------------------------------------------------------------------------------|-----------|
| 支払口座を選択  次結機関を指定                     | 赵达倩概を入力     赵达金额を指定     内容確認     寅行                                                  |                      | (Person and the second second |           |
| 払込書に記載されている納付番号。<br>なお、納付番号、納付区分は払込! | - 時付区分、及び確認番号または払込情報表示パスワードを入力の上、「次へ」ボタン<br>雪に記載されている「時付番号」、「時付区分」から『・』(ハイフン)を除いて入力! | を押してください。<br>してください。 |                                                                                                    |           |
| 払込先情報                                |                                                                                      |                      |                                                                                                    |           |
| 収納機器番号                               | 12345                                                                                |                      |                                                                                                    |           |
| 私込先                                  | 東京都是区                                                                                |                      |                                                                                                    |           |
| 払込情報                                 |                                                                                      |                      |                                                                                                    |           |
| 28469                                | 単角数学20時以内 () イフン (-                                                                  | -) を除く]              |                                                                                                    |           |
| BEAGUR 🚺                             |                                                                                      | 8                    |                                                                                                    | —— 指定方法選択 |
|                                      | < ₹ ₹5 × ×                                                                           |                      |                                                                                                    | 次へ        |

※収納機関によっては、「納付区分」が表示されない場合があります。

※「指定方法選択」は収納機関がパスワード方式を採用している場合のみ、表示されます。

※収納機関により、こちらの画面は表示されず、次画面が表示される場合があります。

※未払い分の払込書の情報を表示し、払い込む場合は、「払込情報表示パスワード」を選択し、「次へ」ボタンをクリック してください。

※特定の払込書の内容を表示し払い込む場合は、「確認番号」を選択し、「次へ」ボタンを選択してください。 ※納付番号、納付区分には、払込書に記載されている納付番号、納付区分の『-』(ハイフン)を除いて入力してください。

●確認番号方式 : 払込書に記載された「納付番号」によりお客様を確認し、払込情報を確定する方式
 ●払込情報表示 : 収納機関から発行されたパスワードの入力によりお客様を確認し、払込情報を確定
 パスワード方式 する方式

# 手順6 払込金額を指定

払込金額指定画面が表示されます。払込書情報から払込書をチェックし、「次へ」ボタンをクリックしてください。

| 込先情報        |               |                       |           |         |        |     |    |
|-------------|---------------|-----------------------|-----------|---------|--------|-----|----|
| COAMERCE PI | 12345         |                       |           |         |        |     |    |
|             | 東京都是区         |                       |           |         |        |     |    |
| 5469        | 1357924680159 |                       |           |         |        |     |    |
|             | データ花子         |                       |           |         |        |     |    |
|             |               |                       |           |         |        |     |    |
| 这風度顧信報      | _             |                       |           |         | •      |     |    |
| 一回当たり現実的    | 60            | 円000,000円             |           |         |        |     |    |
|             | 60            | .000,000円             |           |         |        |     |    |
| 一日当たり現在目    | 100           | (000,000)             |           |         |        |     |    |
|             |               |                       |           |         |        |     |    |
| 达吉特教        |               |                       |           |         |        |     |    |
| R           | 63948         | 843. <b>2</b> 48 (70) | 9-804 (P) | 833,859 | 8.0.00 |     |    |
| 2021年6月分遷信料 |               | 1,000,000             | 1,000     | 東払い     | 1      |     |    |
| 2021年7月分通信料 |               | 1,000,000             | 1,000     | 受付中     | -      | 払込書 | 情報 |
| 2021年8月分通信料 |               | 1,000,000             | 1,000     | 支払適み    | -      |     |    |
|             |               |                       |           |         |        |     |    |

#### 手順7 内容確認

払込内容確認画面が表示されます。払込内容をご確認のうえ、「確認用パスワード」(払込先が民間企業の場合は「ワン タイムパスワード」)を入力し、「実行」ボタンをクリックしてください。

ID・パスワード方式をご利用のお客様で、メール通知パスワードの利用登録をされたお客様は、「メール通知パスワード」の入力も必要です。

| 金・各種料金の払込み(ハ                    | ペイジー) 払込内容確認                               | BSNS006 AJLT ? |         |
|---------------------------------|--------------------------------------------|----------------|---------|
| LDETER XMMMtm                   | 定                                          | · Poo          |         |
| 以下の払込みを実行します。<br>内容を確認し、確認用バスワー | ドを入力の上、「実行」ボタンを押してください。                    |                |         |
| 支払口座                            |                                            |                |         |
| 文払口座                            | 普通 代表口座                                    |                |         |
| 払込先情報                           |                                            |                |         |
| COARDONI 17                     | 12345                                      |                |         |
|                                 | 東京都市街区                                     |                |         |
|                                 | 1357924680159                              |                |         |
|                                 | データ花子                                      |                |         |
| 払込書詳細情報                         |                                            |                |         |
| 163AB                           | 2021年年7月分遣儒科<br>私公會号: 1234567890123456789A |                |         |
|                                 | 1,000,000円                                 |                |         |
|                                 | 10,000円                                    |                |         |
|                                 | 10,000円                                    |                |         |
|                                 | : <b>100</b> 8 年7月分                        |                |         |
| 払込合計金額                          |                                            |                |         |
| 以以全線合計 (手数料版き)                  | 1,000,000円                                 |                |         |
|                                 | 10,000円                                    |                |         |
| KJA @#Alt                       | 1,010,000円                                 |                |         |
| 認評情報                            |                                            |                |         |
|                                 |                                            |                | 確認田パフロー |
| 確認用バスワード                        |                                            |                | 唯記用バスノ  |
|                                 |                                            |                |         |
|                                 |                                            |                | 一一一一    |
|                                 | < IRO AIT /                                |                | 夫打      |

※「印刷」ボタンをクリックすると、印刷用PDFファイルが表示されます。

## 手順8 払込結果確認

払込結果画面が表示されますので、払込結果をご確認ください。 ※なお、領収書は発行されませんので、受付番号は必ずお控えください。

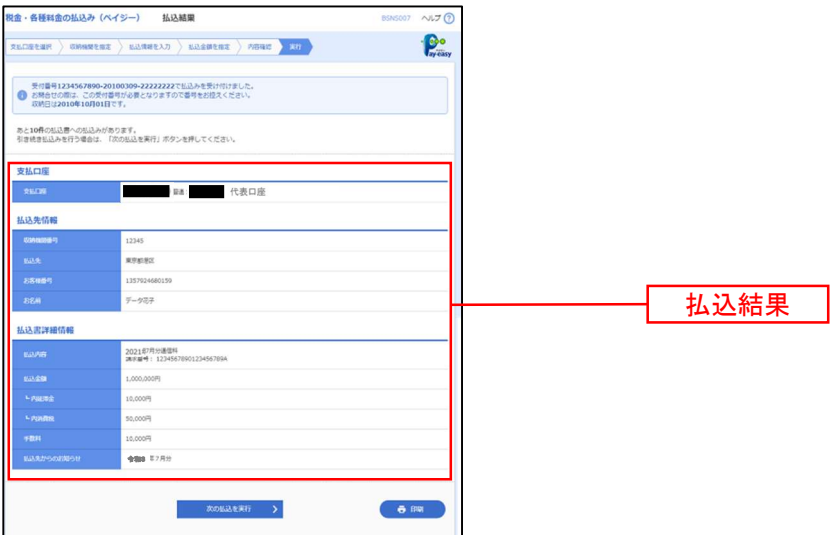

※「印刷」ボタンをクリックすると、印刷用PDFファイルが表示されます。

※手順6で複数の払込書にチェックをつけた場合は、「次の払込を実行」ボタンをクリックすると次の払込結果画面が表示されます。 ※未納の払込書がある場合は、「次の払込情報入力へ」ボタンが表示され、クリックすると払込入力情報画面が表示されます。

| 税金・各種料金の状況照会 |  |
|--------------|--|
|              |  |

税金・各種料金の取引状態、履歴を照会できます。 照会日の100日前からの履歴が照会できます。

#### 手順1 業務を選択

NCBビジネスダイレクトの「振込振替」メニューをクリックしてください。 続いて業務選択画面が表示されますので、「税金・各種料金の払込み」ボタンをクリックしてください。

| 込振替 業務選択    |            | BSSK001                                            |       |     |      |
|-------------|------------|----------------------------------------------------|-------|-----|------|
|             |            |                                                    |       |     |      |
| 振込振替        | > #        | 指定した口座から当日・予約の振込を行うことができます。                        |       |     |      |
| 税金・各種料金の払込み | > <u>P</u> | Pay-easy(ペイジー)マークが表示された税金・公共料金等の払込みを行うことができま<br>す。 | <br>_ | 税金  | 税金・名 |
|             |            | y .                                                |       | 170 |      |

## 手順2 作業内容を選択

作業内容選択画面が表示されますので、「払込みデータの状況照会」ボタンをクリックしてください。

| 税金・各種料金の払込み(ペイジー) | 作業內容選択                  | BSNS001 |
|-------------------|-------------------------|---------|
| 取引の開始             |                         |         |
| 税金・各種料金の払込み       | > 税金・各種料金の払込みが可能です。     |         |
| 取引状況の照会           |                         |         |
| 払込みデータの状況照会       | 税金・各種料金の取引状態、履歴を照会できます。 |         |
|                   |                         |         |

# 手順3 取引を選択

取引一覧画面が表示されます。取引一覧から照会する取引を選択し、「照会」ボタンをクリックしてください。

| 金・各種料金の払込み                    | (ペイジー) 取り                      | 川一覧                    |                                     | BTJS01               | 15 へルプ ? |    |  |
|-------------------------------|--------------------------------|------------------------|-------------------------------------|----------------------|----------|----|--|
|                               |                                |                        |                                     |                      |          |    |  |
| 8会する取引を選択の上、                  | 「照会」ボタンを押してくた                  |                        |                                     |                      |          |    |  |
| 9、脳会する取引の絞                    | ጛኦራን                           |                        |                                     |                      | Θ        |    |  |
| なり込み条件を入力の上、<br>そ件を複数入力した場合、1 | 「殺り込み」ボタンを押して<br>すべての条件を満たす取引き | :ください。<br>と一覧で表示します。   |                                     |                      |          |    |  |
| 103(40m)                      | □ 受付演み                         | □ 要確認 □ 運用対            | 96 🗌 HES                            |                      |          |    |  |
|                               | Ĩ                              | <b>は</b> から            | <b>t</b> a 8                        | 5                    |          |    |  |
|                               |                                |                        |                                     | 半角数字記号2              | 28桁      |    |  |
| 对于一致                          |                                | Q 股り込み<br>金10件 (1~10件を | 5                                   |                      |          |    |  |
| 10ページ朝 🔇                      | 1 2                            | 3 4 5 6                | 7 8 9 10                            | > 10<br>表示件数: 10件 ▼  | (再表示)    |    |  |
| alar angikan                  | 受付日                            | 受付重号                   | <u>#1.52.5</u> 년<br>(1000年6月1日日日 中) | お客様番号/納付番号           | 822-98   |    |  |
| <ul> <li>受付済み 2021</li> </ul> | (年10月01日 123456789             | )-12345678-12345678    | 株式会社データ通信<br>(12345)                | 1357924680159        | データ花子    |    |  |
| () 要確認 2023                   | 1年10月01日 番号取得不可                |                        | 豐州水道局<br>(99999)                    | 12345678901234567890 | データ花子    |    |  |
| (10ページ前 <                     | 1 2                            | 3 4 5 6                | 7 8 9 10                            | > 10                 | メージ次 >   |    |  |
|                               | < 税金・各種料金の                     | <u>米赵メニューへ</u>         | 题会                                  | <u> </u>             |          | 照会 |  |

# 手順4 照会結果

取引状況照会結果画面が表示されますので、払込結果をご確認ください。

| ご指定の取引の削留結果です。                                           |                                                                                   |  |            |
|----------------------------------------------------------|-----------------------------------------------------------------------------------|--|------------|
| 支払口座                                                     |                                                                                   |  |            |
| 文MCD府                                                    | ■■■■■■■■ 代表口座                                                                     |  |            |
| 処理状況                                                     |                                                                                   |  |            |
| ang dag                                                  | 受付酒み                                                                              |  |            |
|                                                          | 2021年10月01日                                                                       |  |            |
| 払込先情報                                                    |                                                                                   |  |            |
| 60Aa01615                                                | 12345                                                                             |  |            |
|                                                          | 株式会社データ運信                                                                         |  |            |
|                                                          | 1357924680159                                                                     |  | +1 >2 4+ 田 |
| 888                                                      | デーダ電子                                                                             |  | 山 払込結果     |
| 払込書詳細情報                                                  |                                                                                   |  |            |
|                                                          | 2021年7月分遷億料<br>1532番号:1234567890123456789A                                        |  |            |
|                                                          | 1,000,000円                                                                        |  |            |
|                                                          | 1,000円                                                                            |  |            |
|                                                          | 10,000円                                                                           |  |            |
|                                                          | 従最電灯B 40A \$1883 F1月 電力代の電力使用量は200Kwhでした。                                         |  |            |
| 1633年からのお知らせ<br>反付番号1234567890-2010<br>反約日は2021年10月01日です | 22単単78 40A <b>9980</b> F1月 単力化の単力使用量は200Kwhでした。<br>3399-12345678で払込を受け付けました。<br>- |  |            |

L\_\_\_\_\_\_」 ※「**印刷」**ボタンをクリックすると、印刷用PDFファイルが表示されます。